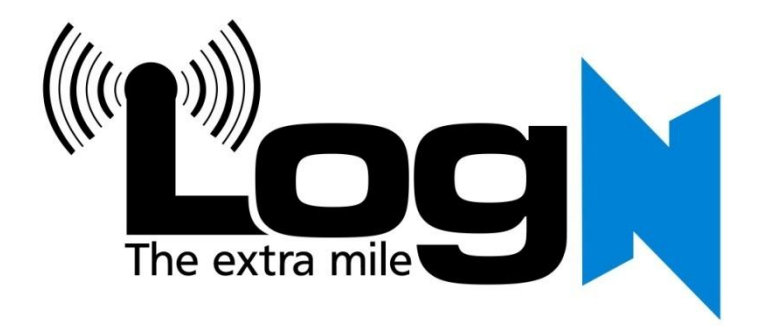

# 54 Mbps Wireless G Modem Router With 4 Port Switch

HN-DR4PG

**User Manual** 

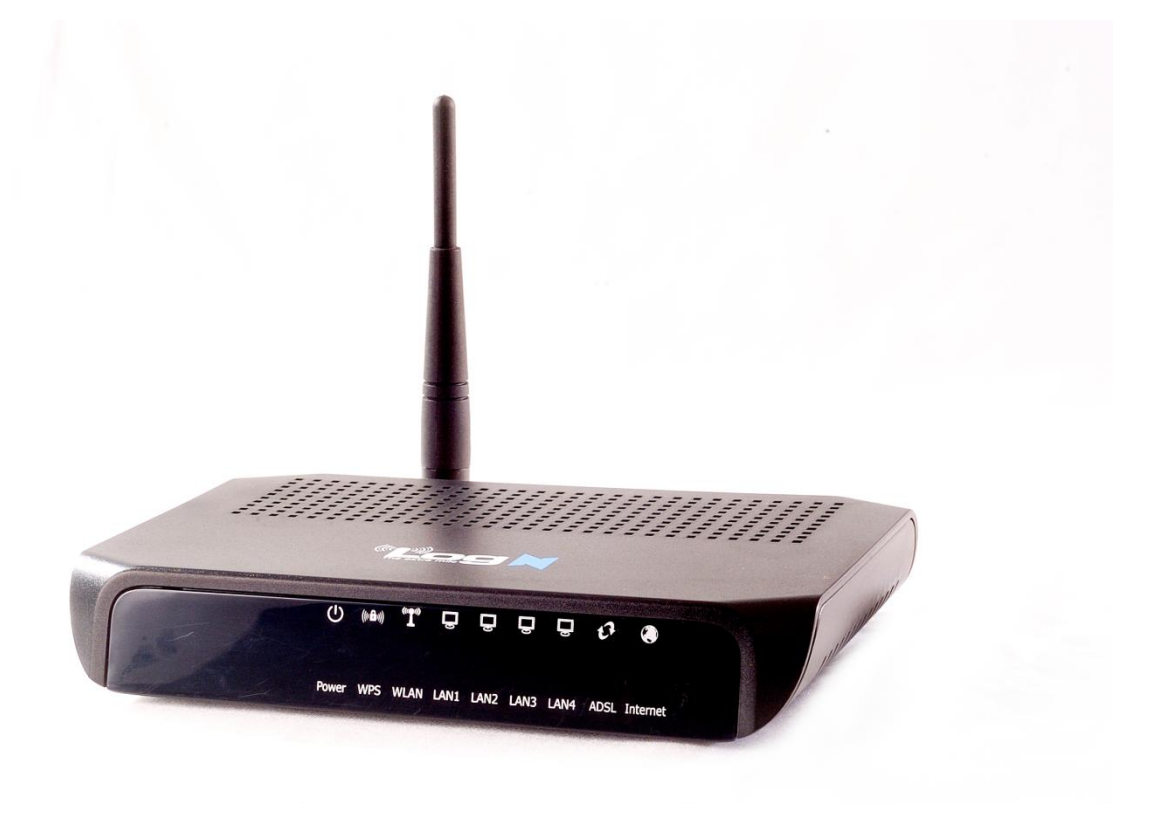

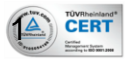

## COPYRIGHT

The contents of this publication may not be reproduced in any part or as a whole, stored, transcribed in an information retrieval system, translated into any language, or transmitted in any form or by any means, mechanical, magnetic, electronic, optical, photocopying, manual, or otherwise, without the prior written permission.

#### TRADEMARKS

All products, company, brand names are trademarks or registered trademarks of HitekNOFAL. They are used for identification purpose only. Specifications are subject to be changed without prior notice.

#### FCC INTERFERENCE STATEMENT

This equipment has been tested and found to comply with the limits for a Class B digital device pursuant to Part 15 of the FCC Rules. These limits are designed to provide reasonable protection against radio interference in a commercial environment. This equipment can generate, use and radiate radio frequency energy and, if not installed and used in accordance with the instructions in this manual, may cause harmful interference to radio communications. Operation of this equipment in a residential area is likely to cause interference, in which case the user, at his own expense, will be required to take whatever measures are necessary to correct the interference.

#### **CE DECLARATION OF CONFORMITY**

This equipment complies with the requirements relating to electromagnetic compatibility, EN 55022/A1 Class B.

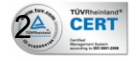

#### Contents

| 1 Introducti  | on                                           | 6  |  |  |  |
|---------------|----------------------------------------------|----|--|--|--|
| 1.1 Int       | ended Audience                               | 6  |  |  |  |
| 1.2 De        | 2 Definitions Of Terms Used In This Document |    |  |  |  |
| 1.3 Ac        | ronyms Used Throughout This Document         | 6  |  |  |  |
| 1.4 Us        | age Instructions                             | 6  |  |  |  |
| 1.5 Qu        | estions or Comments on This Document         | 6  |  |  |  |
| 2 System Ov   | erview                                       | 7  |  |  |  |
| 2.1 Ge        | neral Description                            | 7  |  |  |  |
| 2.2 Sp        | ecifications                                 | 7  |  |  |  |
| 2.3 На        | rdware Description                           | 9  |  |  |  |
| 2.3.1         | Front View                                   | 9  |  |  |  |
| 2.3.2         | Rear View                                    |    |  |  |  |
| 3 Getting Sta | ırted                                        | 11 |  |  |  |
| 3.1 Pa        | ckage Contents                               | 11 |  |  |  |
| 3.2 Mi        | nimum System Requirements                    | 11 |  |  |  |
| 3.3 Ha        | rdware Installation                          | 12 |  |  |  |
| 3.4 So        | ftware Quick Configuration                   | 13 |  |  |  |
| 4 Graphical   | User Interface Pages                         | 15 |  |  |  |
| 4.1 Sta       | itus                                         | 15 |  |  |  |
| 4.1.1         | Status                                       | 15 |  |  |  |
| 4.1.2         | Diagnostic Test                              | 16 |  |  |  |
| 4.1.3         | 4.1.3 Interfaces                             |    |  |  |  |
| 4.1.4         | 4.1.4 ADSL                                   |    |  |  |  |
| 4.2 Qu        | ick Setup                                    |    |  |  |  |
| 4.3 LA        | N Interface                                  | 19 |  |  |  |
| 4.3.1         | IP Address                                   | 19 |  |  |  |
| 4.3.2         | DHCP Settings                                | 21 |  |  |  |
| 4.3           | 3.2.1 DHCP Server Mode                       | 21 |  |  |  |
| 4.3           | 3.2.2 DHCP Relay Mode                        | 24 |  |  |  |
| 4.4 Wi        | .reless                                      | 25 |  |  |  |
| 4.4.1         | Basic Setting                                | 25 |  |  |  |
| 4.4.2         | Advanced Settings                            | 27 |  |  |  |
| 4.4.3         | MBSSID                                       |    |  |  |  |
| 4.4.4         | Security                                     |    |  |  |  |
| 4.4.5         | Access Control                               |    |  |  |  |
| 4.4.6         | C2C                                          | 35 |  |  |  |
| 4.5 Int       | ernet Interface                              |    |  |  |  |

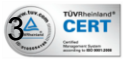

| User Mar<br>HN-DR4 | nual<br>PG |                   | 54 Mbps Wireless G Modem Router With 4 Port Sw | ritch |  |  |
|--------------------|------------|-------------------|------------------------------------------------|-------|--|--|
|                    | 4.5.1      | WAN               | N Configuration                                | 37    |  |  |
|                    | 4.5.       | 1.1               | PPPoE Mode                                     | 38    |  |  |
|                    | 4.5.       | 1.2               | PPPoA Mode                                     | 39    |  |  |
|                    | 4.5.       | 1.3               | Bridge Mode                                    | 39    |  |  |
|                    | 4.5.       | 1.4               | 1483 Routed Mode                               | 39    |  |  |
|                    | 4.5.       | 1.5               | MER(Mac Encapsulating Routing) Mode            | 40    |  |  |
|                    | 4.5.2      | ATM               | I Setting                                      | 40    |  |  |
|                    | 4.5.3      | ADS               | L Setting                                      | 41    |  |  |
| 4.6                | Fire       | ewall             | Configuration                                  | 43    |  |  |
|                    | 4.6.1      | IP/P              | Port Filtering                                 | 43    |  |  |
|                    | 4.6.2      | MAC               | CFiltering                                     | 44    |  |  |
|                    | 4.6.3      | Port              | Forwarding                                     | 46    |  |  |
|                    | 4.6.4      | Pare              | ental Control                                  | 47    |  |  |
|                    | 4.6.5      | ALG               |                                                | 50    |  |  |
|                    | 4.6.6      | NAT               | Forwarding                                     | 51    |  |  |
|                    | 4.6.7      | NAT               | Pool                                           | 52    |  |  |
|                    | 4.6.8      | DoS               |                                                | 53    |  |  |
|                    | 4.6.9      | DMZ               |                                                |       |  |  |
|                    | 4.6.10     | IGM               | IGMP Proxy Configuration                       |       |  |  |
|                    | 4.6.11     | UPn               | UPnP Configuration                             |       |  |  |
|                    | 4.6.12     | RIP Configuration |                                                |       |  |  |
| 4.7                | Adv        | vanceo            | d                                              | 59    |  |  |
|                    | 4.7.1      | ARP               | Table                                          | 59    |  |  |
|                    | 4.7.2      | Brid              | ging                                           | 60    |  |  |
|                    | 4.7.3      | Rout              | ting                                           | 61    |  |  |
|                    | 4.7.4      | SNM               | IP Configuration                               | 64    |  |  |
|                    | 4.7.5      | Port              | Mapping                                        | 66    |  |  |
|                    | 4.7.6      | IP Q              | oS                                             | 67    |  |  |
|                    | 4.7.7      | DNS               | Server                                         | 69    |  |  |
|                    | 4.7.8      | Dyna              | amic DNS                                       | 69    |  |  |
|                    | 4.7.9      | ACL               |                                                | 71    |  |  |
|                    | 4.7.       | 9.1               | ACL LAN                                        | 72    |  |  |
|                    | 4.7.       | 9.2               | ACL WAN                                        | 73    |  |  |
|                    | 4.7.10     | Othe              | er                                             | 74    |  |  |
| 4.8                | Adr        | nin               |                                                | 74    |  |  |
|                    | 4.8.1      | Save              | e & Reboot                                     | 75    |  |  |
|                    | 4.8.2      | Back              | <pre>kup/Restore</pre>                         | 75    |  |  |
|                    | 4.8.3      | Syst              | em Log                                         | 75    |  |  |
|                    | 4.8.4      | Pass              | sword                                          | 76    |  |  |

| User Manual<br>HN-DR4PG | 54 Mbps Wireless G Modem Router With 4 Port Switch |
|-------------------------|----------------------------------------------------|
| 4.8.5 Uj                | Ipgrade Firmware                                   |
| 4.8.6 Ti                | 'ime Zone                                          |
| 4.8.7 Gi                | reen AP                                            |
| 4.8.8 TI                | 'R-069 Config (Optional)                           |
| 5 Troubleshootii        | ing Guide                                          |
| 6 Appendix              |                                                    |

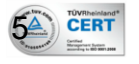

# **1** Introduction

The 54 Mbps Wireless G Modem Router user manual contains the guidance to install and configure LogN HN-DR4PG Wireless 54 Mbps Wireless G Modem Router using the Web GUI.

# 1.1 Intended Audience

This manual is intended for end users to access ADSL broadband service.

# 1.2 Definitions Of Terms Used In This Document

None.

# 1.3 Acronyms Used Throughout This Document

None.

# 1.4 Usage Instructions

None.

# 1.5 Questions or Comments on This Document

Please contact us and visit our website at http://www.logn.com.eg should you have any questions or comments on this document.

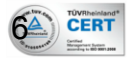

# 2 System Overview

# 2.1 General Description

HN-DR4PG wireless router is a high-speed ADSL2+ Ethernet/Wireless Modem/Router that is specifically designed to connect to the Internet and to directly connect to your local area network (LAN) via high-speed 10/100 Mbps Ethernet, or wireless LAN (WLAN). The ADSL2+ modem is compatible with the latest ADSL standards, including ADSL2 and ADSL2+, and supports up to 26 Mbps downstream and 3 Mbps upstream to deliver true broadband speed and throughput. The DSL router supports wireless 802.11b/g and the following security protocols: WEP, WPA, WPA2, and 802.1x.

To ensure fully compatibility, the DSL device was tested with all major DSLAMs, and support standard 10/100 Mbps Base-T Ethernet interface Auto MDI/MDIx 10/100 Switch function allowing user easily to link to PC or other Switches/Hubs. The DSL device is an idea solution for multi-users utilizing build-in channel mode (PPPoE/A, IPoA, IPoE), IP routing, NAT functionalities sharing the ADSL link. The DSL device is also a perfect solution for the residential users, it supports the users with bridge mode in host based PPPoE Client.

# 2.2 Specifications

## **ADSL Standard**

- ITU-T G.992.1(G.dmt)
- ANSI T1.413 Issue 2
- G.992.2 (G.lite)
- G.994.1 (G.hs)
- Auto-negotiating rate adaptation
- ADSL2 G.dmt.bis (G.992.3)
- ADSL2 G.lite.bis (G.992.4)
- ADSL2+ (G.992.5)

## **Wireless Features**

- Compliant with IEEE 802.11 B/G
- Up to 54 Mbps wireless operation rate
- 64/128 bits WEP for security
- WPA/WPA2
- WDS
- WPS (C2C)
- ACL (MAC address Filtering)

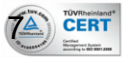

#### **Software Features**

- RFC-1483/2684 LLC/VC-Mux bridged/routed mode
- RFC-1577 Classical IP over ATM
- RFC-2516 PPPoE
- RFC-2364 PPPoA
- ITU-T 1.610 F4/F5 OAM send and receive loop-back
- 802.1d Spanning-Tree Protocol
- DHCP Client/Server/Relay
- NAT
- RIP v1/v2
- DNS Relay Agent
- DMZ support
- IGMP Proxy/Snooping
- Stateful Packet Inspection
- Protection against Denial of Service attacks
- IP Packet Filtering
- QoS
- Dynamic DNS
- UPnP support

#### Management

- Web-based Configuration
- Menu-driven Command-line Interpreter
- Telnet Remote Management
- SNMP v1/v2/Trap
- Firmware upgrade through FTP, TFTP and HTTP
- Configuration backup/restore
- Diagnostic Tool

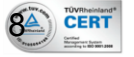

## User Manual HN-DR4PG **2.3 Hardware Description**

## 54 Mbps Wireless G Modem Router With 4 Port Switch

## 2.3.1 Front View

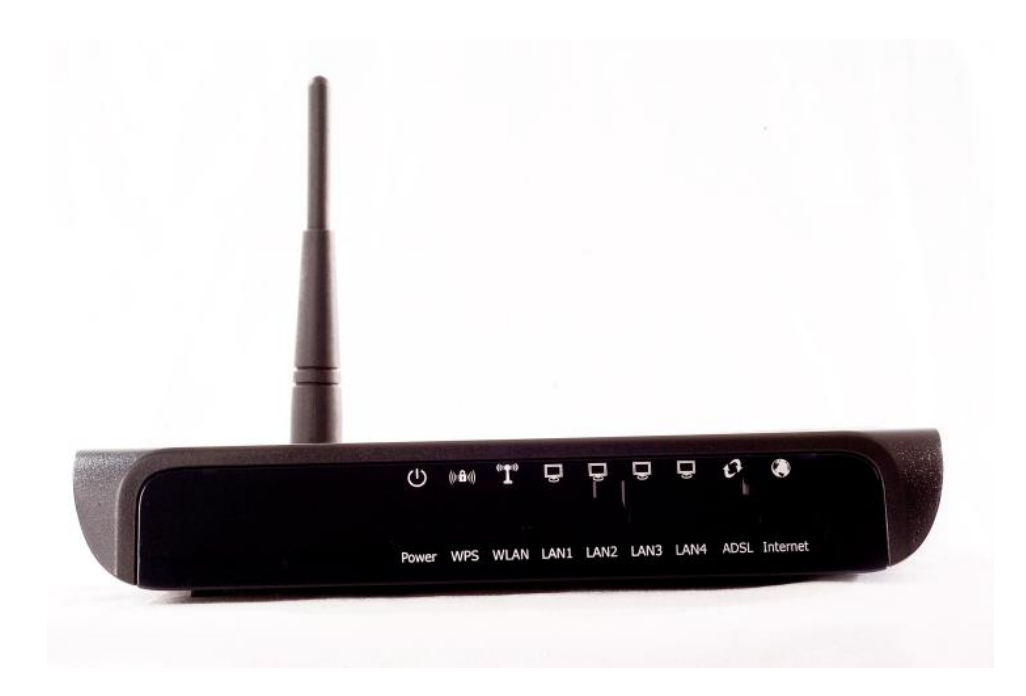

| LED        | State           | Description                                             |
|------------|-----------------|---------------------------------------------------------|
| Power OFF  |                 | System is OFF                                           |
|            | ON-RED          | System is starting up                                   |
|            | ON-Yellow       | System is ON                                            |
| WPS OFF    |                 | WPS Disabled                                            |
|            | ON-Yellow       | WPS stable                                              |
|            | Blinking-Yellow | Awaiting or communicating                               |
| WLAN       | OFF             | Wireless radio is disabled                              |
|            | Blinking-Yellow | Wireless radio is enabled and active                    |
| LAN1-4 OFF |                 | No Cable is connected between Device and active Client  |
|            | ON-Yellow       | Cable is connected between Device and active Client     |
|            | Blinking-Yellow | Data is transferred between Device and active Client    |
| ADSL       | Blinking-Yellow | Establishing ADSL connection with ISP                   |
|            | ON-Yellow       | ADSL connection is established and stable               |
| Internet   | OFF             | No Internet connection with ISP                         |
|            | Blinking-Yellow | Internet connection is established and data is being    |
|            |                 | transferred                                             |
|            | ON-Yellow       | Internet connection is established but no data is being |
|            |                 | transferred                                             |

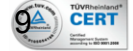

54 Mbps Wireless G Modem Router With 4 Port Switch

#### 2.3.2 Rear View

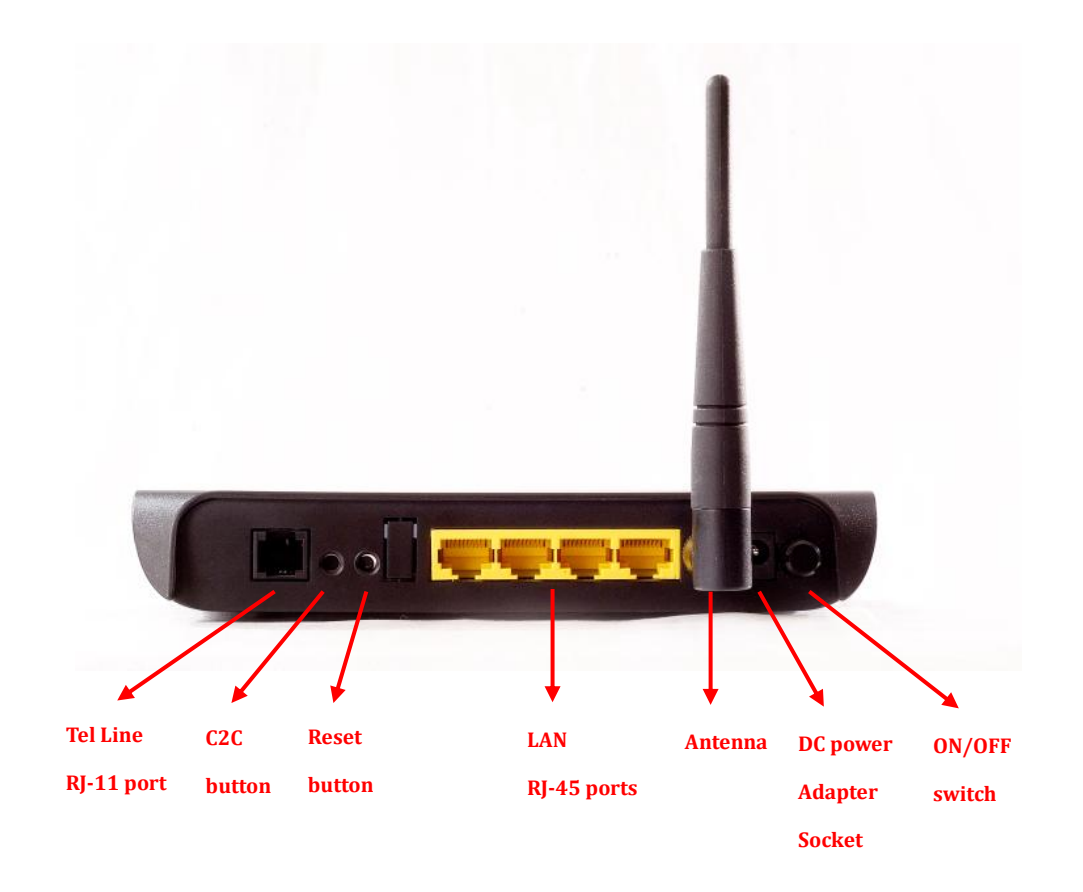

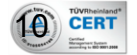

# **3 Getting Started**

Before you start, Please make sure you have all the contents in the package and that you meet the minimum system requirement:

# 3.1 Package Contents

- HN-DR4PG Wireless Modem Router
- Power Adapter
- 1 x RJ-11 Telephone Cable
- 1 x RJ-45 LAN Cable
- Quick Installation Guide
- CD

CERT

- 1 x ADSL Splitter (Optional)

# 3.2 Minimum System Requirements

- ADSL Subscription
- PC with Ethernet Port and/or Wireless
- WiFi Module for non wireless-enabled PCs

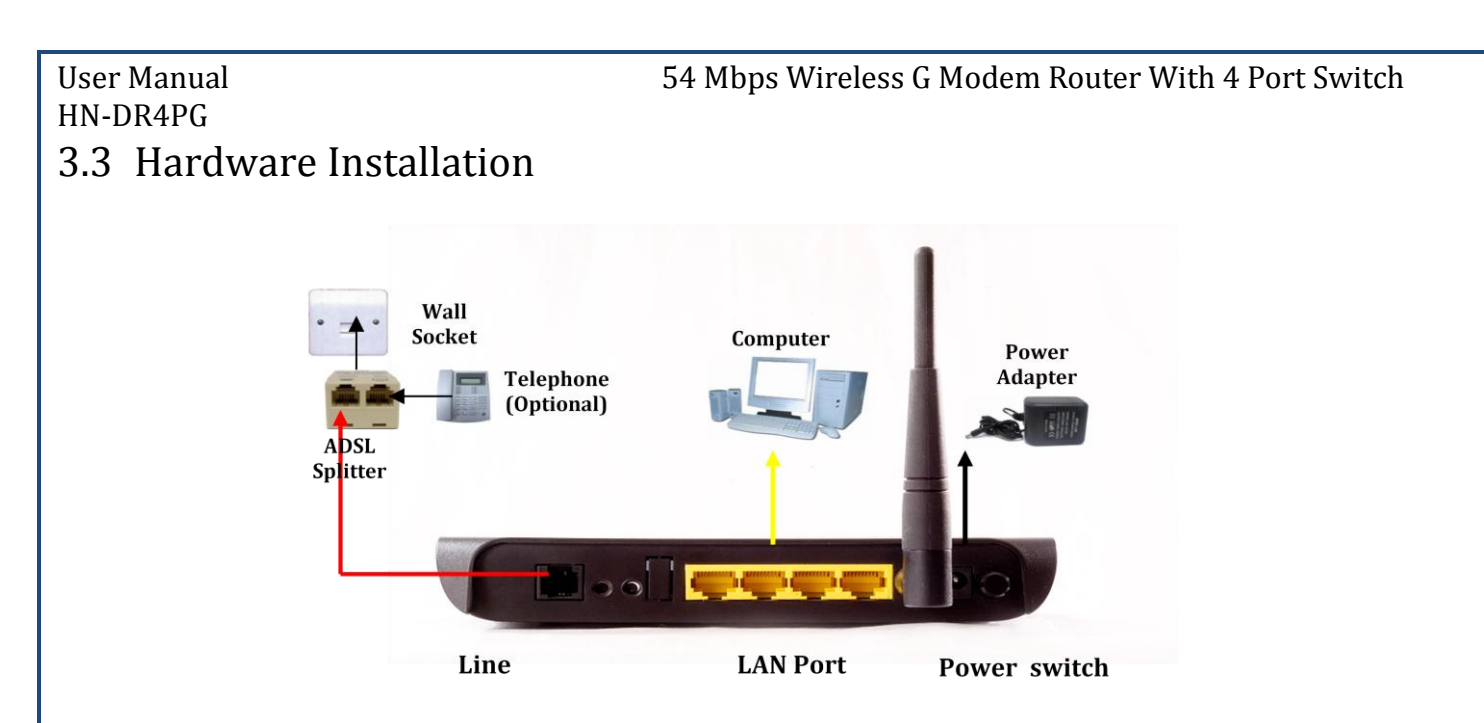

- 1. Connect one end of the telephone cable to the ADSL port on the ADSL router.
- 2. Connect the other end of the telephone cable into the ADSL port of the ADSL splitter or directly to the wall phone socket.
- 3. Connect the ADSL splitter line port to the wall phone socket whereby the ADSL service is activated.
- 4. Connect one end of the LAN cable to the LAN port of the ADSL router.
- 5. Connect the other end of the LAN cable to the LAN port of your PC or laptop.
- 6. Connect the power adapter to the power socket.
- 7. Switch on your ADSL router. The "Power" LED will start in RED.
- 8. Wait until the "Power", "LAN" and "ADSL" LEDs are lit ON and fixed. The "WLAN" will be blinking. The "Internet" LED will depend on your ISP Internet connection settings.

#### To connect to the device wirelessly, replace steps 4-5 with:

1. Switch your PC WiFi radio on

CERT

2. Search for LogN\_HN-DR4PG, connect to it.

## HN-DR4PG 3.4 Software Quick Configuration

**User Manual** 

When you power on the device, the system will boot up and connect to ADSL automatically. The system provides a PVC for bridge test by default. The default configurations for the system are listed below:

LAN IP address: **192.168.1.1**, NetMask: **255.255.255.0** UART setting: 115200bps, 8 bits, no parity, 1 stop bit, no flow control. VPI/VCI for ATM: **0/35** ADSL Line mode: Auto-detect.

This is what causes the "ADSL" LED blink first then lit ON and fixed at the end meaning the ADSL connection to the ISP is established.

**NOTE:** This does not mean that you are connected to the Internet, as this depends on your ISP Internet connection settings that your ISP should provide. In a special case of ISP Internet settings, you may get connected to Internet automatically and having the "Internet" LED lit on.

To set the ISP connection settings via WEB browser, the following sections describe the quick set up procedures:

- Please set your PCs Ethernet port as follow: IP address: 192.168.1.XXX (*e.g. 192.168.1.10*) NetMask: 255.255.255.0
- 2. Start your web browser.
- Type the Ethernet IP address of the modem/router on the address bar of the browser.
   Default IP address: 192.168.1.1.
- Whenever the "Enter Network Password" dialog box appears, type: Default Username: admin Password: password
- 5. Once you are connected to the modem/router, you will see the "ADSL Router Status" page. Make sure that "DSL" status shows information for "Operational Status", "Upstream Speed" and "Downstream Speed" like:

**Operational Status:** G992.5, SHOWTIME.L0(Interleave)

Upstream Speed: 126 kbps

CERT

**Downstream Speed:** 511 kbps

6. Click on "Quick Setup" button. Refer to section "Quick Setup" to see description of the page.

- 7. Type the ISP Internet connection User Name and password provided by your ISP.
- 8. Save and Reboot.
- 9. Wait until "Internet" LED is constantly ON. The "ADSL" LED should be ON as well.
- 10. If the LEDs are ON, you should be connected to the internet. Start your browser and surf internet freely.

# If these quick setup procedures failed to connect you to the internet, you may have advanced ADSL connection settings that need more details:

- 1. Repeat steps 1-4 of last procedure.
- 2. Click on "Internet Interface" and select "WAN Configuration". Refer to section "Internet Interface" to see description of the page.
- 3. Select one of the connections shown in the table. Modify it to exactly meet your ISP connection settings then press "Modify".
- 4. Press the "Save" button on the right down part of the screen.
- 5. Wait until "Internet" LED is constantly ON. The "ADSL" LED should be ON as well.
- 6. If the LEDs are ON, you should be connected to the internet. Start your browser and surf internet freely.

To configure more features, Please refer to "Graphical User Interface pages" chapter at the section of the feature you want to configure.

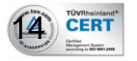

# **4** Graphical User Interface Pages

## 4.1 Status

#### 4.1.1 Status

5 CERT

It displays the ADSL modem/router's current status and settings. This information is read-only except for the PPPoE/PPPoA channel for which user can connect/disconnect the channel on demand. Click the "Refresh" button to update the status

|                                                                           | ADSL Router Status   |                   |                                  |                   |                               |                                                                                           |
|---------------------------------------------------------------------------|----------------------|-------------------|----------------------------------|-------------------|-------------------------------|-------------------------------------------------------------------------------------------|
| This page shows the current status and some basic settings of the device. |                      |                   |                                  |                   |                               |                                                                                           |
| This page shows the canene status and some basic settings of the device.  |                      |                   |                                  |                   |                               |                                                                                           |
| System                                                                    |                      |                   |                                  |                   |                               |                                                                                           |
| Alias Na                                                                  | me                   |                   | HN                               | DR4PG ADSL Wi     | reless Modern                 |                                                                                           |
| Untime                                                                    | ine                  |                   | 0.0-                             | 22-56             | reless wodem                  |                                                                                           |
| Firmware                                                                  | e Version            |                   | RTI                              | K V2 1-L og 4WG 2 | 5R                            |                                                                                           |
| DSP Von                                                                   | cion                 |                   | 2.0                              | 0 72              |                               |                                                                                           |
| Name Ser                                                                  | SION                 |                   | 2.3.                             | 0.75              |                               |                                                                                           |
| Default C                                                                 | atomar               |                   | 0.0                              | 0.0               |                               |                                                                                           |
| Default G                                                                 | rateway              |                   | 0.0.                             | 0.0               |                               |                                                                                           |
| Onematic                                                                  | nal Status           |                   |                                  |                   |                               |                                                                                           |
| Uperation                                                                 | nar Status           |                   | , /                              | ACTIVATING.()     |                               |                                                                                           |
| Doministream                                                              | i Speed              |                   |                                  |                   |                               |                                                                                           |
| LANC                                                                      | am Speed             |                   |                                  |                   |                               |                                                                                           |
| IDAIN CON                                                                 | inguration           |                   | 100                              | 160.1.1           |                               |                                                                                           |
| IP Addre                                                                  | SS                   |                   | 192                              | .108.1.1          |                               |                                                                                           |
| Subnet M                                                                  | lask                 |                   | 255                              | .255.255.0        |                               |                                                                                           |
| DHCP Se                                                                   | erver                |                   | Ena                              | ble               |                               |                                                                                           |
| MAC Add                                                                   | iress                |                   | 000                              | b2b3ed9ff         |                               |                                                                                           |
|                                                                           |                      |                   |                                  |                   |                               |                                                                                           |
| WAN Col                                                                   | nfiguratio           | 1                 |                                  |                   |                               |                                                                                           |
| Interface                                                                 | VPI/VCI              | Encap             | Protocol                         | IP Address        | Gateway                       | Status                                                                                    |
| pppoel                                                                    | 0/33                 | LLC               | <b>PPP</b> oE                    | 0.0.0.0           | 0.0.0.0                       | down 0:0:0<br>0:0:0                                                                       |
|                                                                           |                      |                   |                                  |                   |                               | connect                                                                                   |
| pppoe2                                                                    | 0/35                 | LLC               | PPPoE                            | 0.0.0.0           | 0.0.0.0                       | down 0:0:0<br>0:0:0                                                                       |
|                                                                           |                      |                   |                                  |                   |                               | connect                                                                                   |
| pppoe3                                                                    | 0/100                | LLC               | <b>PPP</b> <sub>0</sub> E        | 0.0.0.0           | 0.0.0.0                       | down 0:0:0<br>0:0:0<br>connect                                                            |
| pppoe4                                                                    | 1/33                 | LLC               | <b>PPP</b> <sub>0</sub> E        | 0.0.0.0           | 0.0.0.0                       | down 0:0:0<br>0:0:0                                                                       |
|                                                                           |                      |                   |                                  |                   |                               | connect                                                                                   |
| pppoe5                                                                    | 1/35                 | LLC               | PPPoE                            | 0.0.0.0           | 0.0.0.0                       | down 0:0:0<br>0:0:0                                                                       |
|                                                                           |                      |                   |                                  |                   |                               | connect                                                                                   |
|                                                                           |                      |                   |                                  |                   |                               | J 0.0.0                                                                                   |
|                                                                           |                      |                   |                                  |                   |                               | down 0:0:0                                                                                |
| ррроеб                                                                    | 8/33                 | LLC               | <b>PPP</b> <sub>0</sub> <b>E</b> | 0.0.0.0           | 0.0.0.0                       | 0:0:0                                                                                     |
| ррроеб                                                                    | 8/33                 | LLC               | <b>PPP</b> oE                    | 0.0.0.0           | 0.0.0.0                       | 0:0:0<br>connect                                                                          |
| ррроеб                                                                    | 8/33                 | LLC               | PPP <sub>0</sub> E               | 0.0.0.0           | 0.0.0.0                       | down 0:0:0<br>0:0:0<br>connect<br>down 0:0:0                                              |
| ррроеб<br>рррое7                                                          | 8/33<br>8/35         | LLC               | PPP <sub>0</sub> E               | 0.0.0.0           | 0.0.0.0                       | down 0:0:0<br>0:0:0<br>connect<br>down 0:0:0<br>0:0:0                                     |
| ррроеб<br>рррое7                                                          | 8/33<br>8/35         | LLC               | PPP0E<br>PPP0E                   | 0.0.0.0           | 0.0.0.0                       | down 0:0:0<br>connect<br>down 0:0:0<br>0:0:0<br>connect                                   |
| pppoe6<br>pppoe7                                                          | 8/33<br>8/35<br>8/81 |                   | PPPoE<br>PPPoE<br>PPPoF          | 0.0.0.0           | 0.0.0.0                       | down 0:0:0<br>0:0:0<br>connect<br>down 0:0:0<br>0:0:0<br>connect<br>down 0:0:0<br>0:0:0   |
| ррроеб<br>рррое7<br>рррое8                                                | 8/33<br>8/35<br>8/81 | LLC<br>LLC<br>LLC | РРР•Е<br>РРР•Е<br>РРР•Е          | 0.0.0.0           | 0.0.0.0<br>0.0.0.0<br>0.0.0.0 | down 0:0:0<br>0:0:0<br>connect<br>down 0:0:0<br>connect<br>down 0:0:0<br>0:0:0<br>connect |

#### Function buttons in this page:

#### **Connect / Disconnect**

The two buttons take effect only when PVC is configured as PPPoE/PPPoA mode. Click Connect/Disconnect button to connect/disconnect the PPP dial up link.

#### Refresh

Click to display updated data since you opened this page.

#### 4.1.2 Diagnostic Test

The Diagnostic Test page shows the test results for the connectivity of the physical layer and protocol layer for both LAN and WAN sides.

# **Diagnostic Test**

The DSL Router is capable of testing your DSL connection. The individual tests are listed below. If a test displays a fail status, click "Run Diagnostic Test" button again to make sure the fail status is consistent.

| Select the Internet Connection: a0 💽 |      | Run Diagnostic Test |
|--------------------------------------|------|---------------------|
| LAN Connection Check                 |      |                     |
| Test Ethernet LAN Connection         | PASS |                     |
|                                      |      |                     |
| ADSL Connection Check                |      |                     |
| Test ADSL Synchronization            | PASS |                     |
| Test ATM OAM F5 Segment Loopback     | FAIL |                     |
| Test ATM OAM F5 End-to-end Loopback  | FAIL |                     |
| Test ATM OAM F4 Segment Loopback     | FAIL |                     |
| Test ATM OAM F4 End-to-end Loopback  | FAIL |                     |
|                                      |      | _                   |
| Internet Connection Check            |      |                     |
| Test PPP Server Connection           | PASS |                     |
| Test Authentication with ISP         | PASS |                     |
| Test the assigned IP Address         | PASS |                     |
| Ping Default Gateway                 | PASS |                     |
| Ping Primary Domain Name Server      | PASS |                     |
|                                      |      |                     |

Fields in this page:

6 CERT

54 Mbps Wireless G Modem Router With 4 Port Switch

| Field               | Description                                                              |
|---------------------|--------------------------------------------------------------------------|
| Select the Internet | The available WAN side interfaces are listed. You have to select one for |
| Connection          | the WAN side diagnostic.                                                 |

Function buttons in this page:

#### **Run Diagnostic Test**

Click to run the test and see the different layer of network statistics information.

#### 4.1.3 Interfaces

You can view statistics on the processing of IP packets on the networking interfaces. You will not typically need to view this data, but you may find it helpful when working with your ISP to diagnose network and Internet data transmission problems.

| network int | terface. |        |         |        | r0     |         |
|-------------|----------|--------|---------|--------|--------|---------|
|             |          |        |         |        |        |         |
| Interface   | Rx pkt   | Rx err | Rx drop | Tx pkt | Tx err | Tx drop |
| eth0        | 877      | 0      | 0       | 793    | 0      | 0       |
| wlan0       | 0        | 0      | 0       | 11     | 0      | 0       |
| 0_33        | 0        | 0      | 0       | 0      | 0      | 0       |
| 0_35        | 0        | 0      | 0       | 0      | 0      | 0       |
| 0_100       | 0        | 0      | 0       | 0      | 0      | 0       |
| 1_33        | 0        | 0      | 0       | 0      | 0      | 0       |
| 1_35        | 0        | 0      | 0       | 0      | 0      | 0       |
| 8_33        | 0        | 0      | 0       | 0      | 0      | 0       |
| 8_35        | 0        | 0      | 0       | 0      | 0      | 0       |
| 8_81        | 0        | 0      | 0       | 0      | 0      | 0       |

#### Function buttons in this page:

#### Refresh

Click to display updated data since you opened this page.

#### 4.1.4 ADSL

CERT

This page shows the ADSL line statistic information.

# Statistics -- ADSL Line

| Mode           |             |
|----------------|-------------|
| Latency        |             |
| Trellis Coding | Enable      |
| Status         | ACTIVATING. |
| Power Level    | LO          |

|                                           | Downstream | Upstream |
|-------------------------------------------|------------|----------|
| SNR Margin (dB)                           | 0.0        | 0.0      |
| Attenuation (dB)                          | 0.0        | 0.0      |
| Output Power (dBm)                        | 0.0        | 25.5     |
| Attainable Rate (Kbps)                    | 0          | 0        |
| Rate (Kbps)                               | 0          | 0        |
| K (number of bytes in DMT frame)          |            |          |
| R (number of check bytes in RS code word) |            |          |
| S (RS code word size in DMT frame)        |            |          |
| D (interleaver depth)                     |            |          |
| Delay (msec)                              |            |          |
| FEC                                       | 0          | 0        |
| CRC                                       | 0          | 0        |
| Total ES                                  | 0          | 0        |
| Total SES                                 | 0          | 0        |
| Total UAS                                 | 0          | 0        |

# 4.2 Quick Setup

This page is used as a wizard to help you quickly configure the device. The page asks the user for User name and password provided by the ISP for password protected connections. Once the user types the ISP connection username and password, he can Commit and Reboot to let the device saves configuration, negotiate with ISP automatically, communicate user name and password and connect user in most cases automatically. (Internet LED is ON)

The user as well can configure the state of wireless radio, enabled or disabled, if enabled, secure or not, what the SSID is? What the Encryption format and key are?

Wireless LAN is enabled by default.

User would better consult Wireless Section to read more about the details that show here. User may disable wireless on this page until he is back with enough information to configure wireless from its page.

| Quick Setup                                         |                                                             |
|-----------------------------------------------------|-------------------------------------------------------------|
|                                                     |                                                             |
|                                                     | Your Internet Login Account                                 |
| Username and/or Pa                                  | assword not correct, authentication fail. Please try again. |
| Sername                                             |                                                             |
| Password                                            |                                                             |
|                                                     |                                                             |
| 🗖 Disable Wireless LAN I                            | nterface                                                    |
| S SID:                                              | LogN_HN-DR4PG                                               |
| Channel Number:                                     | Auto 💌                                                      |
| Encryption:                                         | None Set WEP Key                                            |
| WPA Authentication Mode:                            | C Enterprise (RADIUS) 🔅 Personal (Pre-Shared Key)           |
| Pre-Shared Key Format:                              | Passphrase                                                  |
| Pre-Shared Key:                                     | ****                                                        |
| Authentication RADIUS<br>Server:<br>Commit & Reboot | Port 1812 IP address 0.0.0.0 Password                       |

#### Function buttons in this page:

#### **Commit and Reboot**

Set new configuration. New parameters will take effect after save into flash memory and reboot the system. See section "Admin" for save details.

# 4.3 LAN Interface

#### 4.3.1 IP Address

This page shows the current setting of LAN interface. You can set IP address, subnet mask, and IGMP Snooping for LAN interface in this page.

| User Manual<br>HN-DR4PG | 54 Mbps Wireless G Modem Router With 4 Port Switch |                                                                                                 |  |  |  |  |
|-------------------------|----------------------------------------------------|-------------------------------------------------------------------------------------------------|--|--|--|--|
| ſ                       | LAN Interfac                                       | AN Interface Setup                                                                              |  |  |  |  |
|                         | This page is used to co<br>may change the setting  | onfigure the LAN interface of your ADSL Router. Here you<br>g for IP addresss, subnet mask, etc |  |  |  |  |
|                         | Interface Name: br0                                |                                                                                                 |  |  |  |  |
|                         | IP Address:                                        | 192.168.1.1                                                                                     |  |  |  |  |
|                         | Subnet Mask:                                       | 255.255.255.0                                                                                   |  |  |  |  |
|                         | Secondary IP                                       |                                                                                                 |  |  |  |  |
|                         | IGMP Snooping:                                     | ⊙ Disabled C Enabled                                                                            |  |  |  |  |
|                         | Apply Changes                                      | Undo                                                                                            |  |  |  |  |

| Field         | Description                                                           |
|---------------|-----------------------------------------------------------------------|
| IP Address    | The IP address your LAN hosts use to identify the device's LAN port.  |
| Subnet Mask   | LAN subnet mask.                                                      |
| Secondary IP  | The second IP address your LAN hosts use to identify the device's LAN |
|               | port.                                                                 |
| IGMP Snooping | Enable/disable the IGMP snooping function for the multiple bridged    |
|               | LAN ports.                                                            |

## <u>Function buttons in this page:</u>

#### **Apply Changes**

Set new configuration. New parameters will take effect after save into flash memory and reboot the system. See section "Admin" for save details.

#### Undo

20 CERT

Discard your changes.

## When Secondry IP is checked

| User Manual<br>HN-DR4PG |                                                 | 54 Mbps Wireless G Modem Router With 4 Port Switch                                              |
|-------------------------|-------------------------------------------------|-------------------------------------------------------------------------------------------------|
|                         | LAN Interfac                                    | ce Setup                                                                                        |
|                         | This page is used to c<br>may change the settin | onfigure the LAN interface of your ADSL Router. Here you<br>g for IP addresss, subnet mask, etc |
|                         | Interface Name:                                 | br0                                                                                             |
|                         | IP Address:                                     | 192.168.1.1                                                                                     |
|                         | Subnet Mask:                                    | 255.255.255.0                                                                                   |
|                         | Secondary IP                                    |                                                                                                 |
|                         | IP Address:                                     | 0.0.0.0                                                                                         |
|                         | Subnet Mask:                                    | 0.0.0.0                                                                                         |
|                         | IGMP Snooping:                                  | ⊙ Disabled ○ Enabled                                                                            |
|                         | Apply Changes                                   | Undo                                                                                            |

| Field       | Description                                                          |
|-------------|----------------------------------------------------------------------|
| IP Address  | The IP address your LAN hosts use to identify the device's LAN port. |
| Subnet Mask | LAN subnet mask.                                                     |

#### 4.3.2 DHCP Settings

You can configure your network and DSL device to use the Dynamic Host Configuration Protocol (DHCP). This page provides DHCP instructions for implementing it on your network by selecting the role of DHCP protocol that this device wants to play. There are two different DHCP roles that this device can act as: DHCP Serve and DHCP Relay. When acting as DHCP server, you can setup the server parameters at the **DHCP Server** page; while acting as DHCP Relay, you can setup the relay at the **DHCP Relay** page.

#### 4.3.2.1 DHCP Server Mode

By default, the device is configured as a DHCP server, with a predefined IP address pool of 192.168.1.64 through 192.168.1.253 (subnet mask 255.255.255.0).

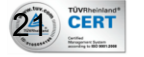

| User | Manual |
|------|--------|
| HN-E | OR4PG  |

| This page be used to o                                                                                                  | configure DHCP Server and DHCP Relay.                                                                                                    |
|----------------------------------------------------------------------------------------------------|----------------------------------------------------------------------------------------------------|
| DHCP Mode: ONone                                                                                                    | ◯ DHCP Relay ③ DHCP Server                                                                                                    |
| DHCP Server<br>Enable the DHCP Server if                                                                                | f you are using this device as a DHCP server. This page lists theIP address pools                                                                                                    |
| available to hosts on you:                                                                                              | LAN. The device distributes numbers in thepool to hosts on your network as the                                                                                                    |
| available to hosts on you:<br>request Internet access.                                                                  | r LAN. The device distributes numbers in thepool to hosts on your network as the                                                                                                    |
| available to hosts on your<br>request Internet access.<br>—<br>LAN IP Address: 192.168.                                 | r LAN. The device distributes numbers in thepool to hosts on your network as the<br>1.1 Subnet Mask: 255.255.255.0                                                                                                    |
| available to hosts on your<br>request Internet access.<br>—<br>LAN IP Address: 192.168.                                 | r LAN. The device distributes numbers in thepool to hosts on your network as the                                                                                                    |
| available to hosts on your<br>request Internet access.<br>LAN IP Address: 192.168.<br>IP Pool Range:                    | <ul> <li>I.AN. The device distributes numbers in thepool to hosts on your network as the</li> <li>1.1 Subnet Mask: 255.255.255.0</li> <li>192.168.1 2 - 192.168.1 100 Show Client</li> </ul>                                                         |
| available to hosts on your<br>request Internet access.<br>LAN IP Address: 192.168.<br>IP Pool Range:<br>Max Lease Time: | <ul> <li>I.AN. The device distributes numbers in thepool to hosts on your network as the</li> <li>1.1 Subnet Mask: 255.255.255.0</li> <li>192.168.1.2 - 192.168.1.100 Show Client</li> <li>86400 seconds (-1 indicates an infinite lease)</li> </ul> |

| Field          | Description                                                             |
|----------------|-------------------------------------------------------------------------|
| IP Pool Range  | Specify the lowest and highest addresses in the pool.                   |
| Max Lease Time | The Lease Time is the amount of time that a network user is allowed     |
|                | to maintain a network connection to the device using the current        |
|                | dynamic IP address. At the end of the Lease Time, the lease is either   |
|                | renewed or a new IP is issued by the DHCP server. The amount of time    |
|                | is in units of seconds. The default value is 86400 seconds (1 day). The |
|                | value –1 stands for the infinite lease.                                 |
| Domain Name    | A user-friendly name that refers to the group of hosts (subnet) that    |
|                | will be assigned addresses from this pool.                              |

#### Function buttons in this page:

#### **Show Client**

22 TUVRheinland\*

Click to see a list with the clients connected to the LAN with their assigned IPs.

#### **Apply Changes**

Set new configuration. New parameters will take effect after save into flash memory and reboot the system. See section "Admin" for save details.

#### **MAC Based Assignment**

Click to assign IP to network clients using MAC Based Assignment.

#### When Show Clients is clicked

| Acti                 | ive DHCP C                        | lient Table           |                       |                  |
|----------------------|-----------------------------------|-----------------------|-----------------------|------------------|
| This tat<br>leased o | ole shows the assigned<br>client. | IP address, MAC addre | ss and time exp       | ired for each DH |
|                      |                                   |                       |                       |                  |
| Name                 | IP Address                        | MAC Address           | Expiry(s)             | Туре             |
| Lpt-<br>034          | 192.168.1.4                       | 00:1e:ec:88:b7:1a     | In 0 days<br>22:31:19 | Automatic        |
| 034<br>Refre         | sh Close                          | 00.10.00.07.14        | 22:31:19              | Automatic        |

#### Fields in this page:

| Field       | Description                                                       |
|-------------|-------------------------------------------------------------------|
| Name        | Shows the network name of the network Client                      |
| IP Address  | Shows The IP address assigned by the DHCP server to the network   |
|             | Client.                                                           |
| MAC Address | Shows the MAC address of the network Client.                      |
| Expiry      | Shows the time after which the IP address assigned to the network |
|             | Client will expire                                                |
| Automatic   | Shows how the IP was assigned to the network Client.              |

#### Function buttons in this page:

#### Refresh

Click to display updated data since you opened this page.

#### Close

23 CERT

Click to close the window and go back to the main menu.

#### When MAC Based Assignment is clicked

| User Manual |
|-------------|
| HN-DR4PG    |

| Static IP Assignme                                                                                               | nt Table                                                                                                    |
|----------------------------------------------------------------------------------------------------|----------------------------------------------------------------------------------------------------|
| This page is used to configure the st<br>The Host MAC Address, please inp<br>Assigned IP Address, please input a | tatic IP base on MAC Address. You can assign/delete the static IP.<br>ut a string with hex number. Such as "00:d0:59:c6:12:43". The<br>a string with digit. Such as "192.168.1.100". |
| Host Name:                                                                                                    |                                                                                                    |
| Host MAC Address:                                                                                                | (xx.xx.xx.xx.xx)                                                                                                    |
| Assigned IP Address:                                                                                             | (xxx.xxx.xxx)                                                                                                    |
| Assign IP Delete Assig                                                                                           | gned IP Close                                                                                                    |
| MAC-Base Assignment Table:                                                                                       |                                                                                                    |
| Select Host Name                                                                                                 | Host MAC Address Assigned IP Address                                                                                                    |

| Field               | Description                                                     |
|---------------------|-----------------------------------------------------------------|
| Host Name           | Shows the network name of the network Client                    |
| Host MAC Address    | Shows The IP address assigned by the DHCP server to the network |
|                     | Client.                                                         |
| Assigned IP Address | Shows the MAC address of the network Client.                    |

#### Function buttons in this page:

#### **Assign IP**

Click to refresh the list and update its contents.

#### **Delete Assigned IP**

Click to delete the new Client added in the table after selecting it through the check box beside it to the left.

#### Close

Click to close the window and go back to the main menu.

#### 4.3.2.2 DHCP Relay Mode

Some ISPs perform the DHCP server function for their customers' home/small office network. In this case, you can configure this device to act as a DHCP relay agent. When a host on your network requests Internet access, the device contacts your ISP to obtain the IP configuration, and then forward that information to the host. You should set the DHCP

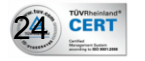

mode after you configure the DHCP relay.

| DHCP Settings                                                                          |                                          |
|----------------------------------------------------------------------------------------|------------------------------------------|
| This page be used to configure                                                         | e DHCP Server and DHCP Relay.            |
| DHCP Mode: ONone ODHC                                                                  | P Relay ODHCP Server                     |
|                                                                                        |                                          |
| DHCP Relay Configuration<br>This page is used to configure the                         | DHCP server ip addresses for DHCP Relay. |
| DHCP Relay Configuration<br>This page is used to configure the<br>DHCP Server Address: | DHCP server ip addresses for DHCP Relay. |

#### Fields in this page:

| Field       | Description                                                       |  |
|-------------|-------------------------------------------------------------------|--|
| DHCP Server | Specify the IP address of your ISP's DHCP server. Requests for IP |  |
| Address     | information from your LAN will be passed to the default gateway,  |  |
|             | which should route the request appropriately.                     |  |

#### Function button in this page

#### **Apply Changes**

Set new configuration. New parameters will take effect after save into flash memory and reboot the system. See section "Admin" for save details.

## 4.4 Wireless

This section provides the wireless network settings for your WLAN interface. The wireless interface enables the wireless AP function for ADSL modem.

#### 4.4.1 Basic Setting

This page contains all of the wireless basic settings. Most users will be able to configure the wireless portion and get it working properly using the setting on this screen.

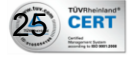

| User Manua<br>HN-DR4PG | l                                                                                                    | 54 Mbps Wireless G Modem Router With 4 Port Switch                                                               |
|------------------------|----------------------------------------------------------------------------------------------------|----------------------------------------------------------------------------------------------------|
| Γ                      | Wireless Basic Sett                                                                                  | ings                                                                                                    |
|                        | This page is used to configure the<br>to your Access Point. Here you<br>wireless network parameters. | he parameters for wireless LAN clients which may connect<br>a may change wireless encryption settings as well as |
|                        | Disable Wireless LAN Interfa                                                                         | ice                                                                                                    |
|                        | Band:                                                                                                | 2.4 GHz (B+G)                                                                                                    |
|                        | Mode:                                                                                                | AP 🔽                                                                                                    |
|                        | SSID:                                                                                                | LogN_HN-DR4PG                                                                                                    |
|                        | Channel Number:                                                                                      | Auto 💌                                                                                                    |
|                        | Radio Power (mW):                                                                                    | 60 mW                                                                                                    |
|                        | Associated Clients:                                                                                  | Show Active Clients                                                                                              |
|                        | Apply Changes                                                                                        |                                                                                                    |

| Field            | Description                                                                |  |
|------------------|----------------------------------------------------------------------------|--|
| Disable Wireless | Check it to disable the wireless function for ADSL modem.                  |  |
| LAN Interface    |                                                                            |  |
| Band             | Select the appropriate band from the list provided to correspond with      |  |
|                  | your network setting.                                                      |  |
| Mode             | The selections are: AP                                                     |  |
| SSID             | The Service Set Identifier (SSID) or network name. It is case sensitive    |  |
|                  | and must not exceed 32 characters, which may be any keyboard               |  |
|                  | character. The mobile wireless stations shall select the same SSID to be   |  |
|                  | able to communicate with your ADSL modem (or AP).                          |  |
| Channel Number   | Select the appropriate channel from the list provided to correspond with   |  |
|                  | your network settings. You shall assign a different channel for each AP to |  |
|                  | avoid signal interference.                                                 |  |
| Radio Power (mW) | The maximum output power: 15mW, 30mW or 60mW.                              |  |

## Function buttons in this page:

#### **Show Active Clients**

Click it will show the clients currently associated with the ADSL modem.

## **Apply Changes**

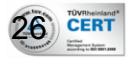

Set new configuration. New parameters will take effect after save into flash memory and reboot the system. See section "Admin" for save details.

When Show Active Clients is clicked

# Active Wireless Client Table

This table shows the MAC address, transmission, receiption packet counters and encrypted status for each associated wireless client.

| MAC Address   | Tx Packet | Rx Packet | Tx Rate<br>(Mbps) | Power<br>Saving | Expired<br>Time (s) |
|---------------|-----------|-----------|-------------------|-----------------|---------------------|
| None          |           |           |                   |                 |                     |
|               |           |           |                   |                 |                     |
| Refresh Close | e         |           |                   |                 |                     |

Fields in this page:

| Field            | Description                                   |
|------------------|-----------------------------------------------|
| MAC Address      | Shows the MAC address of the wireless Client. |
| TX Packet/ RX    | Shows some parameters of the wireless Client. |
| Packet/ Tx Rate/ |                                               |
| Power Saving/    |                                               |
| Expired Time     |                                               |

#### Function buttons in this page:

#### Refresh

Click to display updated data since you opened this page.

#### Close

Click to close the window and go back to the main menu.

## 4.4.2 Advanced Settings

This page allows advanced users who have sufficient knowledge of wireless LAN. These setting shall not be changed unless you know exactly what will happen for the changes you made on your DSL device.

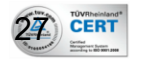

| User Manual                                                                                           | 54 Mbps Wireless G Modem Router With 4 Port Switch                                                                                 |
|----------------------------------------------------------------------------------------------------|----------------------------------------------------------------------------------------------------|
| Wireless Advanced S                                                                                   | Settings                                                                                                    |
| These settings are only for more to<br>wireless LAN. These settings sho<br>have on your Access Point. | echnically advanced users who have a sufficient knowledge about<br>uld not be changed unless you know what effect the changes will |
| Authentication Type:                                                                                  | 🔎 Open System 🔎 Shared Key 🔎 Auto                                                                                                  |
| Fragment Threshold:                                                                                   | 2346 (256-2346)                                                                                                    |
| RTS Threshold:                                                                                        | 2347 (0-2347)                                                                                                    |
| Beacon Interval:                                                                                      | 170 (20-1024 ms)                                                                                                    |
| Data Rate:                                                                                            | Auto 💌                                                                                                    |
| Preamble Type:                                                                                        | Long Preamble     O Short Preamble                                                                                                 |
| Broadcast SSID:                                                                                       | ⊙ Enabled C Disabled                                                                                                    |
| Relay Blocking:                                                                                       | C Enabled 💿 Disabled                                                                                                    |
| Ethernet to Wireless Blocking:                                                                        | C Enabled O Disabled                                                                                                    |
| Wifi Multicast to Unicast:                                                                            | C Enabled 💿 Disabled                                                                                                    |
| WMM:                                                                                                  | C Enabled C Disabled                                                                                                    |
| Apply Changes                                                                                         |                                                                                                    |

28 Sector CERT

| Field                | Description                                                                     |  |  |
|----------------------|---------------------------------------------------------------------------------|--|--|
| Authentication       | <b>Open System:</b> Open System authentication is not required to be successful |  |  |
| Туре                 | while a client may decline to authenticate with any particular other client.    |  |  |
|                      | Shared Key: Shared Key is only available if the WEP option is implemented.      |  |  |
|                      | Shared Key authentication supports authentication of clients as either a        |  |  |
|                      | member of those who know a shared secret key or a member of those who           |  |  |
|                      | do not. IEEE 802.11 Shared Key authentication accomplishes this without the     |  |  |
|                      | need to transmit the secret key in clear. Requiring the use of the WEP privacy  |  |  |
|                      | mechanism.                                                                      |  |  |
|                      | Auto: Auto is the default authentication algorithm. It will change its          |  |  |
|                      | authentication type automatically to fulfill client's requirement.              |  |  |
| Fragment             | This value should remain at its default setting of 2346. It specifies the       |  |  |
| Threshold            | maximum size for a packet before data is fragmented into multiple packets. If   |  |  |
|                      | you experience a high packet error rate, you may slightly increases the         |  |  |
|                      | "Fragment Threshold" value within the value range of 256 to 2346. Setting       |  |  |
|                      | this value too low may result in poor network performance. Only minor           |  |  |
|                      | modifications of this value are recommended.                                    |  |  |
| <b>RTS</b> Threshold | This value should remain at its default setting of 2347. Should you encounter   |  |  |

| nual<br>PG     | 54 Mbps Wireless G Modem Router With 4 Port Switch                                   |
|----------------|--------------------------------------------------------------------------------------|
|                | inconsistent data flow, only minor modifications are recommended. If a               |
|                | network packet is smaller than the preset "RTS threshold" size, the RTS/CTS          |
|                | mechanism will not be enabled. The ADSL modem (or AP) sends Request to               |
|                | Send (RTS) frames to a particular receiving station and negotiates the               |
|                | sending of a data frame. After receiving an RTS, the wireless station responds       |
|                | with a Clear to Send (CTS) frame to acknowledge the right to begin                   |
|                | transmission.                                                                        |
| Beacon         | The Beacon Interval value indicates the frequency interval of the beacon.            |
| Interval       | Enter a value between 20 and 1024. A beacon is a packet broadcast by the             |
|                | ADSL modem (or AP) to synchronize the wireless network. The default is               |
|                | 100.                                                                                 |
| Data Rate      | The rate of data transmission should be set depending on the speed of your           |
|                | wireless network. You should select from a range of transmission speeds, or          |
|                | you can select <i>Auto</i> to have the ADSL modem (or AP) automatically use the      |
|                | fastest possible data rate and enable the Auto-Fallback feature. Auto-Fallback       |
|                | will negotiate the best possible connection speed between the AP and a               |
|                | wireless client. The default setting is <i>Auto</i> .                                |
| Preamble       | The Preamble Type defines the length of the CRC (Cyclic Redundancy Check)            |
| Туре           | block for communication between the AP and mobile wireless stations. Make            |
|                | sure to select the appropriate preamble type. Note that high network traffic         |
|                | areas should use the <i>short preamble</i> type. CRC is a common technique for       |
|                | detecting data transmission errors.                                                  |
| Broadcast      | If this option is enabled, the device will automatically transmit their network      |
| SSID           | name (SSID) into open air at regular interval. This feature is intended to           |
|                | allow clients to dynamically discover and roam between WLANs; if this                |
|                | option is disabled, the device will hide its SSID. When this is done, the station    |
|                | cannot directly discover its WLAN and MUST be configure with the SSID. Note          |
|                | that in a home Wi-Fi network, roaming is largely unnecessary and the SSID            |
|                | broadcast feature serves no useful purpose. You should disable this feature to       |
|                | improve the security of your WLAN.                                                   |
| Relay Blocking | When <b>Relay Blocking</b> is enabled, wireless clients will not be able to directly |
|                | access other wireless clients.                                                       |
| Ethernet to    | When enabled, traffic between Ethernet and wireless interfaces are not               |
| Wireless       | allowed.                                                                             |
| Blocking       |                                                                                      |
| WiFi Muticast  | Router receives Multicast streams from the network backbone, converts                |
| to Unicast     | them to Unicast format, and routes them to the end-users over the last mile          |
|                | infrastructure (e.g. DSL, Ethernet, WiFi).                                           |
|                |                                                                                      |

User Manual 54 Mbps Wireless G Modem Router With 4 Port Switch HN-DR4PG

(WMM) is a Wi-Fi Alliance interoperability certification, based on the IEEE
 802.11e standard. It provides basic Quality of service (QoS) features to IEEE
 802.11 networks. WMM prioritizes traffic according to four Access
 Categories (AC) - voice, video, best effort, and background. However, it does
 not provide guaranteed throughput. It is suitable for simple applications that
 require QoS, such as Voice over IP (VoIP) on Wi-Fi phones (VoWLAN).

#### Function buttons in this page:

#### **Apply Changes**

Set new configuration. New parameters will take effect after save into flash memory and reboot the system. See section "Admin" for save details.

#### 4.4.3 MBSSID

Multiple BSSID allows user to configure more than one virtual access point (VAP), each virtual interface is assigned to its own basic service set identifier (BSSID), or MAC address, which provides a better user experience. This is implemented in most off-the-shelf APs equipped with the multiple SSID feature.

| AP, and set its SSID and auth | entication type. click "Apply Changes" to take it effect. |
|-------------------------------|-----------------------------------------------------------|
| Enable VAP0                   |                                                           |
| SSID:                         | LogN_HN-DR4PG_0                                           |
| broadcast SSID:               | Enable                                                    |
| Authentication Type:          | Copen System C Shared Key C Auto                          |
| Enable VAP1                   |                                                           |
| SSID:                         | LogN_HN-DR4PG_1                                           |
| Broadcast SSID:               | Enable  Disable                                           |
| Authentication Type:          | Open System Shared Key Shared Key                         |

| User Manual<br>HN-DR4PG |                      | 54 Mbps Wireless G Modem Router With 4 Port Switch |
|-------------------------|----------------------|----------------------------------------------------|
|                         | Enable VAP2          |                                                    |
|                         | SSID:                | LogN_HN-DR4PG_2                                    |
|                         | Broadcast SSID:      | Enable  Disable                                    |
|                         | Authentication Type: | 🔍 Open System 🔎 Shared Key 🛞 Auto                  |
|                         |                      |                                                    |
|                         | Enable VAP3          |                                                    |
|                         | SSID:                | LogN_HN-DR4PG_3                                    |
|                         | Broadcast SSID:      | 🖲 Enable 💭 Disable                                 |
|                         | Authentication Type: | 🔍 Open System 🔎 Shared Key 🛞 Auto                  |
|                         |                      |                                                    |
|                         | Apply Changes        |                                                    |

| Field               | Description                                                               |  |
|---------------------|---------------------------------------------------------------------------|--|
| Enable VAP1-3       | To enable Virtual Access Point 1 to 3.                                    |  |
| SSID                | Service set identifier, or SSID, is a name that identifies a particular   |  |
|                     | 802.11 wireless LAN.                                                      |  |
| Broadcast SSID      | The BSSID is a 48bit identity used to identify a particular BSS (Basic    |  |
|                     | Service Set) within an area. In Infrastructure BSS networks, the BSSID is |  |
|                     | the MAC (Medium Access Control) address of the AP (Access Point) and      |  |
|                     | in Independent BSS or ad hoc networks, the BSSID is generated             |  |
|                     | randomly.                                                                 |  |
| Authentication Type | Authentication protocol available for MBSSID.                             |  |

## Function buttons in this page:

#### **Apply Changes**

Set new configuration. New parameters will take effect after save into flash memory and reboot the system. See section "Admin" for save details.

#### 4.4.4 Security

This screen allows you to setup the wireless security. Turn on WEP or WPA by using encryption keys could prevent any unauthorized access to your WLAN.

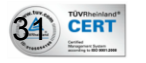

| User Manual<br>HN-DR4PG | nual 54 Mbps Wireless G Modem Router With 4 F                                                                                                    |                                                |  |
|-------------------------|----------------------------------------------------------------------------------------------------|------------------------------------------------|--|
|                         | Wireless Security                                                                                                    | Setup                                          |  |
|                         | This page allows you setup the wireless security. Turn on WEP or WPA by using Encryption Keys could prevent any unauthorized access to your wireless network. |                                                |  |
|                         | SSID TYPE:                                                                                                    | ⊙ Root C VAP0 C VAP1 C VAP2 C VAP3             |  |
|                         | Encryption: None                                                                                                    | Set WEP Key                                    |  |
|                         | Use 802.1x Authentication                                                                                                    | WEP 64bits WEP 128bits                         |  |
|                         | WPA Authentication Mode:                                                                                                    | Enterprise (RADIUS)  Personal (Pre-Shared Key) |  |
|                         | Pre-Shared Key Format:                                                                                                    | Passphrase                                     |  |
|                         | Pre-Shared Key:                                                                                                    | *****                                          |  |
|                         | Authentication RADIUS Server:                                                                                                    | Port 1812 IP address 0.0.0.0 Password          |  |
|                         | Note: When encryption WEP is se                                                                                                    | lected, you must set WEP key value.            |  |
|                         | Apply Changes                                                                                                    |                                                |  |

| Field      | Description                                                                   |
|------------|-------------------------------------------------------------------------------|
| SSID Type  | Choose the SSID type where wireless security to be configured with.           |
| Encryption | There are 4 types of security to be selected. To secure your WLAN, it's       |
|            | strongly recommended to enable this feature.                                  |
|            | <b>WEP:</b> Make sure that all wireless devices on your network are using the |
|            | same encryption level and key. Click <i>Set WEP Key</i> button to set the     |
|            | encryption key.                                                               |
|            | <b>WPA (TKIP):</b> WPA uses Temporal Key Integrity Protocol (TKIP) for data   |
|            | encryption. TKIP utilized a stronger encryption method and                    |
|            | incorporates Message Integrity Code (MIC) to provide protection against       |
|            | hackers.                                                                      |
|            | <b>WPA2 (AES):</b> WPA2, also known as 802.11i, uses Advanced Encryption      |
|            | Standard (AES) for data encryption. AES utilized a symmetric 128-bit          |
|            | block data encryption.                                                        |
|            | WAP2 Mixed: The AP supports WPA (TKIP) and WPA2 (AES) for data                |
|            | encryption. The actual selection of the encryption methods will depend        |
|            | on the clients.                                                               |
| Use 802.1x | Check it to enable 802.1x authentication. This option is selectable only      |

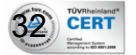

| User Mar | nual               | 54 Mbps Wireless G Modem Router With 4 Port Switch                                |
|----------|--------------------|-----------------------------------------------------------------------------------|
|          | Authentication     | when the "Encryption" is choose to either <i>None</i> or <i>WEP</i> . If the      |
|          |                    | "Encryption" is <i>WEP</i> , you need to further select the WEP key length to be  |
|          |                    | either WEP 64bits or WEP 128bits.                                                 |
|          | WPA Authentication | There are 2 types of authentication mode for WPA.                                 |
|          | Mode               | <b>WPA-RADIUS:</b> WPA RADIUS uses an external RADIUS server to perform           |
|          |                    | user authentication. To use WPA RADIUS, enter the IP address of the               |
|          |                    | RADIUS server, the RADIUS port (default is 1812) and the shared secret            |
|          |                    | from the RADIUS server. Please refer to "Authentication RADIUS Server"            |
|          |                    | setting below for RADIUS setting. The WPA algorithm is selected                   |
|          |                    | between TKIP and AES, please refer to "WPA cipher Suite" below.                   |
|          |                    | <b>Pre-Shared Key:</b> Pre-Shared Key authentication is based on a shared         |
|          |                    | secret that is known only by the parties involved. To use WPA                     |
|          |                    | Pre-Shared Key, select key format and enter a password in the                     |
|          |                    | "Pre-Shared Key Format" and "Pre-Shared Key" setting respectively.                |
|          |                    | Please refer to "Pre-Shared Key Format" and "Pre-Shared Key" setting              |
|          |                    | below.                                                                            |
|          | Pre-Shared Key     | PassPhrase: Select this to enter the Pre-Shared Key secret as                     |
|          | Format             | user-friendly textual secret.                                                     |
|          |                    | Hex (64 characters): Select this to enter the Pre-Shared Key secret as            |
|          |                    | hexadecimal secret.                                                               |
|          | Pre-Shared Key     | Specify the shared secret used by this Pre-Shared Key. If the "Pre-Shared         |
|          |                    | Key Format" is specified as <i>PassPhrase</i> , then it indicates a passphrase of |
|          |                    | 8 to 63 bytes long; or if the "Pre-Shared Key Format" is specified as             |
|          |                    | <i>PassPhrase,</i> then it indicates a 64-hexadecimal number.                     |
|          | Authentication     | If the <i>WPA-RADIUS</i> is selected at "WPA Authentication Mode", the port       |
|          | RADIUS Server      | (default is 1812), IP address and password of external RADIUS server              |
|          |                    | are specified here.                                                               |

## Function buttons in this page:

#### **Apply Changes**

Set new configuration. New parameters will take effect after save into flash memory and reboot the system. See section "Admin" for save details.

#### 4.4.5 Access Control

This page allows administrator to have access control by enter MAC address of client stations. When Enable this function, MAC address can be added into access control list and only those clients whose wireless MAC address are in the access control list will be able to connect to your DSL device (or AP).

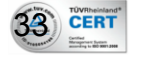

| User Manual<br>HN-DR4PG | 54 Mbps Wireless G Modem Router With 4 Port Switch                                                                                                    |  |
|-------------------------|----------------------------------------------------------------------------------------------------|--|
|                         | Wireless Access Control                                                                                                    |  |
|                         | If you choose 'Allowed Listed', only those clients whose wireless MAC addresses are in<br>the access control list will be able to connect to your Access Point. When 'Deny Listed' is<br>selected, these wireless clients on the list will not be able to connect the Access Point. |  |
|                         | Wireless Access Control Mode:       Allow Listed          MAC Address:       (ex. 000B2B710502)                                                                                                    |  |
|                         | Apply Changes Reset                                                                                                    |  |
|                         | Current Access Control List:                                                                                                    |  |
|                         | MAC Address Select                                                                                                    |  |
|                         | 00:0b:23:e3:22:ac                                                                                                    |  |
|                         | Delete Selected Delete All Reset                                                                                                    |  |

| Field           | Description                                                             |
|-----------------|-------------------------------------------------------------------------|
| Wireless Access | The Selections are:                                                     |
| Control Mode    | Disable                                                                 |
|                 | Disable the wireless ACL feature.                                       |
|                 | Allow Listed                                                            |
|                 | When this option is selected, no wireless clients except those whose    |
|                 | MAC addresses are in the current access control list will be able to    |
|                 | connect (to this device).                                               |
|                 | Deny Listed                                                             |
|                 | When this option is selected, all wireless clients except those whose   |
|                 | MAC addresses are in the current access control list will be able to    |
|                 | connect (to this device).                                               |
| MAC Address     | Enter client MAC address and press "Apply Changes" button to add client |
|                 | MAC address into current access control list.                           |

## Function buttons for the setting block:

## Apply Changes

Click to add this entry into the **Current Access Control List**.

#### Reset

34 CERT

Discard your changes.

The Current Access Control List lists the client MAC addresses. Any wireless client with its

MAC address listed in this access control list will be able to connect to the device. You can select the entries at the Select column and apply to the following function buttons.

Function buttons for the Current Access Control List:

#### **Delete Selected**

Delete the selected entries from the list.

#### **Delete All**

Flush the list.

#### Reset

Discard your changes.

#### 4.4.6 C2C

Although home Wi-Fi networks have become more and more popular, users still have trouble with the initial set up of network. This obstacle forces users to use the open security and increases the risk of eavesdropping. Therefore, The Wi-Fi Protected Setup (WPS) is designed to ease set up of security-enabled Wi-Fi networks and subsequently network management (Wi-Fi Protected Setup Specification 1.0h.pdf, p. 8).

The largest difference between WPS-enabled devices and legacy devices is that users do not need the knowledge about SSID, channel and security settings, but they could still surf in a security-enabled Wi-Fi network.

This device supports Push Button method and PIN method for WPS. The following sub-paragraphs will describe the function of each item. The webpage is as below.

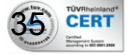

| User Manual |
|-------------|
| HN-DR4PG    |

| WI III I Ouccude St                                                                               | rup                                                       |                                                                                  |
|---------------------------------------------------------------------------------------------------|-----------------------------------------------------------|----------------------------------------------------------------------------------|
| This page allows you to change<br>let your wireless client automica<br>minute without any hassle. | e the setting for C2C (Cli<br>ally syncronize its setting | ck To Connect). Using this feature could<br>and connect to the Access Point in a |
| Disable C2C                                                                                       |                                                           |                                                                                  |
| C2C Status:                                                                                       | Configured                                                | UnConfigured                                                                     |
| Self-PIN Number:                                                                                  | 12345670                                                  | Regenerate PIN                                                                   |
| Push Button Configuration:                                                                        | Start PBC                                                 |                                                                                  |
| Apply Changes Reset                                                                               | J                                                         |                                                                                  |
|                                                                                                   |                                                           | Start PIN                                                                        |

| Field             | Description                                                               |
|-------------------|---------------------------------------------------------------------------|
| Disable C2C       | Check to disable the Click to Connect Setup.                              |
| C2C Status        | When AP's settings are factory default (out of box), it is set to open    |
|                   | security and un-configured state. "C2C Status" will display it as         |
|                   | "UnConfigured". If it already shows "Configured", some registrars such as |
|                   | Vista WCN will not configure AP. Users will need to go to the             |
|                   | "Backup/Restore" page and click "Reset" to reload factory default         |
|                   | settings.                                                                 |
|                   |                                                                           |
| Self-PIN Number   | "Self-PIN Number" is AP's PIN. Whenever users want to change AP's PIN,    |
|                   | they could click "Regenerate PIN" and then click " Apply Changes".        |
|                   | Moreover, if users want to make their own PIN, they could enter           |
|                   | four-digit PIN without checksum and then click " Apply Changes".          |
|                   | However, this would not be recommended since the registrar side needs     |
|                   | to be supported with four-digit PIN.                                      |
| Push Button       | Clicking this button will invoke the PBC method of C2C. It is only used   |
| Configuration     | when AP acts as a registrar.                                              |
| Client PIN Number | It is only used when users want their station to join AP's network. The   |
|                   | length of PIN is limited to four or eight numeric digits. If users enter  |
|                   | eight-digit PIN with checksum error, there will be a warning message      |

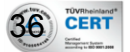
#### popping up. If users insist on this PIN, AP will take it.

Function buttons in this page:

#### **Regenerate PIN**

Click to regenerate the Self-PIN Number.

#### **Start PBC**

Click to start the Push Button method of WPS.

#### **Apply Changes**

Set new configuration. New parameters will take effect after save into flash memory and reboot the system. See section "Admin" for save details.

#### Reset

Discard your changes.

#### **Start PIN**

Click to start the PIN method of WPS.

## 4.5 Internet Interface

There are three sub-menus for WAN configuration: [Channel Config], [ATM Settings], and [ADSL Settings].

#### 4.5.1 WAN Configuration

CERT

ADSL modem/router comes with 8 ATM Permanent Virtual Channels (PVCs) at the most. There are mainly three operations for each of the PVC channels: add, delete and modify. And there are several channel modes to be selected for each PVC channel. For each of the channel modes, the setting is quite different accordingly.

| WA     | WAN Configuration                                                                                       |                                  |        |       |       |      |         |           |             |           |        |         |
|--------|----------------------------------------------------------------------------------------------------|----------------------------------|--------|-------|-------|------|---------|-----------|-------------|-----------|--------|---------|
| This n | This page is used to configure the parameters for the channel operation modes of your ADSI Modem/Router |                                  |        |       |       |      |         |           |             |           |        |         |
|        |                                                                                                    |                                  |        |       |       |      |         |           |             |           |        |         |
| Curren |                                                                                                    |                                  |        |       |       |      |         |           |             |           |        |         |
| Select | Inf                                                                                                    | Mode                             | VPI    | VCI   | Encap | NAPT | IP Addr | Remote IP | Subnet Mask | User Name | Status | Actions |
| 0      | pppoel                                                                                                  | PPPoE                            | 0      | 33    | LLC   | On   | 0.0.00  | 0.0.00    | 0.0.00      |           | Enable | 1       |
| 0      | pppoe2                                                                                                  | PPPoE                            | 0      | 35    | LLC   | On   | 0.0.00  | 0.0.00    | 0.0.00      |           | Enable | 1       |
| 0      | pppoe3                                                                                                  | <b>PPPoE</b>                     | 0      | 100   | LLC   | On   | 0.0.0.0 | 0.0.0.0   | 0.0.00      |           | Enable | N 🗇     |
| 0      | pppoe4                                                                                                  | <b>PPP</b> <sub>0</sub> <b>E</b> | 1      | 33    | LLC   | On   | 0.0.0.0 | 0.0.0.0   | 0.0.00      |           | Enable | d 🗇     |
| 0      | pppoe5                                                                                                  | <b>PPP</b> <sub>0</sub> <b>E</b> | 1      | 35    | LLC   | On   | 0.0.0.0 | 0.0.0.0   | 0.0.00      |           | Enable | N 🗇     |
| 0      | ррроеб                                                                                                  | <b>PPPoE</b>                     | 8      | 33    | LLC   | On   | 0.0.0.0 | 0.0.00    | 0.0.00      |           | Enable | d 🗇     |
| 0      | pppoe7                                                                                                  | <b>PPPoE</b>                     | 8      | 35    | LLC   | On   | 0.0.0.0 | 0.0.00    | 0.0.0.0     |           | Enable | e 🖉     |
| 0      | pppoe8                                                                                                  | <b>PPP</b> <sub>0</sub> <b>E</b> | 8      | 81    | LLC   | On   | 0.0.0.0 | 0.0.0.0   | 0.0.00      |           | Enable | N 🗇     |
|        |                                                                                                    |                                  |        |       |       |      |         |           |             |           |        |         |
| New    | PVC                                                                                                    | Dele                             | te Sel | ected |       |      |         |           |             |           |        |         |

| User Manual |  |
|-------------|--|
| HN-DR4PG    |  |

| VPI: 0 VCI:      |                   | Encapsulation: 🖲 LLC 🔿 VC-Mux Channel Mode: 1483 Bridged 💌 |                    |  |  |  |
|------------------|-------------------|------------------------------------------------------------|--------------------|--|--|--|
| Enable NAPT: 🗖   |                   | Admin Status: 💿 Enable                                     | C Disable          |  |  |  |
| PPP Settings:    | User Name:        |                                                            | Password:          |  |  |  |
|                  | Туре:             | Continuous 💌                                               | Idle Time (min):   |  |  |  |
| WAN IP Settings: | Туре:             | € Fixed IP € DHCP                                          |                    |  |  |  |
|                  | Local IP Address: |                                                            | Remote IP Address: |  |  |  |
|                  | Subnet Mask:      |                                                            | Unnumbered 🗖       |  |  |  |

#### Function buttons in this page:

#### NEW PVC

Click to add a New PVC, It will add new PVC when the available PVCs shown in the table are less than 8.

#### **Delete Selected**

Select an existing PVC channel to be deleted by clicking the radio button at the **Select** column of the **Current ATM VC Table**. Click **Delete** to delete this PVC channel from configuration.

#### ADD

Click **Add** to complete the channel setup and add this PVC channel into configuration.

#### Modify

Select an existing PVC channel by clicking the radio button at the **Select** column of the **Current ATM VC Table** before we can modify the PVC channel. After selecting an PVC channel, we can modify the channel configuration at this page. Click **Modify** to complete the channel modification and apply to the configuration.

ADSL router supports multiple channel operation modes. This section will show procedures to configure the router.

#### 4.5.1.1 PPPoE Mode

CERT

- 1. Select the Channel Mode to "PPPoE". Set the parameters VPI/VCI and Encapsulation mode according to the CO DSLAM's setting.
- 2. Enter user/password from your ISP.
- 3. Click "Add" button to add this channel.
- 4. Enable DHCP server to allow the local PCs share the PPP connection. Reference to

#### User Manual HN-DR4PG

section DHCP Seetings.

- 5. Set DNS address from your ISP. Reference to section DNS.
- 6. Open the WEB page at "Admin/Commit/Reboot". Press "Commit" to save the settings into flash memory.
- 7. The new settings will take effect after reboot the system.

## 4.5.1.2 PPPoA Mode

- 1. Select the Channel Mode to "PPPoA". Set the parameters VPI/VCI and Encapsulation mode according to the CO DSLAM's setting.
- 2. Enter user/password from your ISP.
- 3. Click "Add" button to add this channel.
- 4. Enable DHCP server to allow the local PCs share the PPP connection. Reference to section DHCP Settings.
- 5. Set DNS address from your ISP. Reference to section DNS.
- 6. Open the WEB page at "Admin/ Commit/Reboot". Press "Commit" to save the settings into flash memory.
- 7. The new settings will take effect after reboot the system.

## 4.5.1.3 Bridge Mode

- 1. Select your VPI/VCI under ATM VC table
- 2. Change the Channel Mode to "1483 Bridged". Set the parameters VPI/VCI and Encapsulation mode according to the CO DSLAM's setting.
- 3. Click "Add" button to add this channel into VC table.
- 4. Open the WEB page at "Admin/ Commit/Reboot". Press "Commit" to save the settings into flash memory.
- 5. The new settings will take effect after reboot the system.

## 4.5.1.4 1483 Routed Mode

CERT

- 1. Select the Channel Mode to "1483 Routed". Set the parameters VPI/VCI and Encapsulation mode according to the CO DSLAM's setting.
- 2. In WAN IP settings, give the local and remote IP address from your ISP or use DHCP to get them automatically if your ISP support it. Local IP is the address of ADSL router. Remote IP is the ISP's gateway address.
- 3. Click "Add" button to add this channel.
- 4. Open the WEB page at "Admin/ Commit/Reboot". Press "Commit" to save the settings into flash memory.
- 5. The new settings will take effect after reboot the system.

## 4.5.1.5 MER(Mac Encapsulating Routing) Mode

- 1. Select the Channel Mode to "1483 MER". Set the parameters VPI/VCI and Encapsulation mode according to the CO DSLAM's setting.
- 2. Set "Local IP Address:" according to the IP that ISP assign for your router. Set "Remote IP Address" to the ISP's gateway.
- 3. Click "Add" button to add this channel into VC table.
- 4. Open the WEB page at "Admin/ Commit/Reboot". Press "Commit" to save the settings into flash memory.
- 5. The new settings will take effect after reboot the system.

#### 4.5.2 ATM Setting

The page is for ATM PVC QoS parameters setting. The DSL device support 4 QoS mode — CBR/rt-VBR/nrt-VBR/UBR.

| ATM Settings                                                                                                    |     |  |  |  |  |  |  |  |
|----------------------------------------------------------------------------------------------------|-----|--|--|--|--|--|--|--|
| This page is used to configure the parameters for the ATM of your ADSL Router. Here you may change the setting for VPI, VCI, QoS etc |     |  |  |  |  |  |  |  |
|                                                                                                    |     |  |  |  |  |  |  |  |
|                                                                                                    |     |  |  |  |  |  |  |  |
| PCR: CDVT: SCR: MBS:                                                                                                    |     |  |  |  |  |  |  |  |
|                                                                                                    |     |  |  |  |  |  |  |  |
| Current ATM VC Table:                                                                                                    | MRS |  |  |  |  |  |  |  |
| $\bigcirc 0 33 \text{ UBR } 6000 0 \cdots$                                                                                           |     |  |  |  |  |  |  |  |

#### Fields in this page:

| Field | Description                                                                              |
|-------|------------------------------------------------------------------------------------------|
| VPI   | Virtual Path Identifier. This is read-only field and is selected on the <b>Select</b>    |
|       | column in the Current ATM VC Table.                                                      |
| VCI   | Virtual Channel Identifier. This is read-only field and is selected on the <b>Select</b> |
|       | column in the Current ATM VC Table. The VCI, together with VPI, is used to               |
|       | identify the next destination of a cell as it passes through to the ATM switch.          |
| QoS   | Quality of Server, a characteristic of data transmission that measures how               |
|       | accurately and how quickly a message or data is transferred from a source host           |
|       | to a destination host over a network. The four QoS options are:                          |

| User Mar<br>HN-DR4I                      | nual<br>PG                                                                | 54 Mbps Wireless G Modem Router With 4 Port Switch                                |  |  |
|------------------------------------------|---------------------------------------------------------------------------|-----------------------------------------------------------------------------------|--|--|
|                                          |                                                                           | UBR (Unspecified Bit Rate): When UBR is selected, the SCR and MBS fields are      |  |  |
|                                          | CBR (Constant Bit Rate): When CBR is selected, the SCR and MBS fields are |                                                                                   |  |  |
|                                          |                                                                           | disabled.                                                                         |  |  |
|                                          |                                                                           | nrt-VBR (non-real-time Variable Bit Rate): When nrt-VBR is selected, the SCR      |  |  |
|                                          |                                                                           | and MBS fields are enabled.                                                       |  |  |
|                                          |                                                                           | rt-VBR (real-time Variable Bit Rate): When rt-VBR is selected, the SCR and        |  |  |
|                                          |                                                                           | MBS fields are enabled.                                                           |  |  |
| PCR Peak Cell Rate, measured in cells/se |                                                                           | Peak Cell Rate, measured in cells/sec., is the cell rate which the source may     |  |  |
| never exceed.                            |                                                                           | never exceed.                                                                     |  |  |
| CDVT Cell Delay Variat                   |                                                                           | Cell Delay Variation Tolerance (CDVT) is a QoS parameter in ATM network for       |  |  |
|                                          |                                                                           | managing traffic that is specified when a connection is set up. In CBR            |  |  |
|                                          |                                                                           | transmissions, CDVT determines the level of jitter that is tolerable for the data |  |  |
|                                          |                                                                           | samples taken by the PCR.                                                         |  |  |
|                                          | SCR                                                                       | Sustained Cell Rate, measured in cells/sec., is the average cell rate over the    |  |  |
|                                          |                                                                           | duration of the connection.                                                       |  |  |
|                                          | MBS                                                                       | Maximum Burst Size, a traffic parameter that specifies the maximum number         |  |  |
|                                          |                                                                           | of cells that can be transmitted at the peak cell rate.                           |  |  |

#### Function buttons in this page:

#### **Apply Changes**

Set new configuration. New parameters will take effect after save into flash memory and reboot the system. See section "Admin" for save details.

### Undo

Discard your settings.

#### 4.5.3 ADSL Setting

The ADSL setting page allows you to select any combination of DSL training modes.

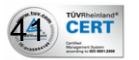

| User Manual<br>HN-DR4PG | 54 Mbps Wireless G Modem Router With 4 Port Switch |                  |  |  |  |  |
|-------------------------|----------------------------------------------------|------------------|--|--|--|--|
| ſ                       | ADSL Setting                                       | s                |  |  |  |  |
|                         | Adsl Settings.                                     |                  |  |  |  |  |
|                         | ADSL modulation:                                   |                  |  |  |  |  |
|                         |                                                    | G.Lite           |  |  |  |  |
|                         |                                                    | G.Dmt            |  |  |  |  |
|                         |                                                    | ▼ T1.413         |  |  |  |  |
|                         |                                                    | ADSL2            |  |  |  |  |
|                         |                                                    | ADSL2+           |  |  |  |  |
|                         | AnnexB Option:                                     |                  |  |  |  |  |
|                         |                                                    | Enabled          |  |  |  |  |
|                         | AnnexL Option:                                     |                  |  |  |  |  |
|                         |                                                    | Enabled          |  |  |  |  |
|                         | AnnexM Option:                                     |                  |  |  |  |  |
|                         |                                                    | Enabled          |  |  |  |  |
|                         | ADSL Capability:                                   |                  |  |  |  |  |
|                         |                                                    | 🗹 Bitswap Enable |  |  |  |  |
|                         |                                                    | SRA Enable       |  |  |  |  |
|                         | Apply Changes                                      |                  |  |  |  |  |

Fields in this page:

| Field           | Description                                                  |  |  |
|-----------------|--------------------------------------------------------------|--|--|
| ADSL modulation | Choose prefered xdsl standard protocols.                     |  |  |
|                 | G.lite : G.992.2 Annex A                                     |  |  |
|                 | G.dmt : G.992.1 Annex A                                      |  |  |
|                 | T1.413 : T1.413 issue #2                                     |  |  |
|                 | ADSL2 : G.992.3 Annex A                                      |  |  |
|                 | ADSL2+ : G.992.5 Annex A                                     |  |  |
| AnnexB Option   | Enable/Disable ADSL2/ADSL2+ Annex B capability.              |  |  |
| AnnexL Option   | Enable/Disable ADSL2/ADSL2+ Annex L capability.              |  |  |
| AnnexM Option   | Enable/Disable ADSL2/ADSL2+ Annex M capability.              |  |  |
| ADSL Capability | "Bitswap Enable" : Enable/Disable bitswap capability.        |  |  |
|                 | "SRA Enable" : Enable/Disable SRA (seamless rate adaptation) |  |  |
|                 | capability.                                                  |  |  |

Function buttons in this page:

Apply Changes

TÜVRheinland\* CERT CRASS Set new configuration. New parameters will take effect after save into flash memory and reboot the system. See section "Admin" for save details.

## 4.6 Firewall Configuration

Firewall contains several features that are used to deny or allow traffic from passing through the device.

## 4.6.1 IP/Port Filtering

The IP/Port filtering feature allows you to deny/allow specific services or applications in the forwarding path.

| IP/Port Filtering                                                                                                    |                                                                                                    |              |             |                         |         |  |  |  |
|----------------------------------------------------------------------------------------------------|----------------------------------------------------------------------------------------------------|--------------|-------------|-------------------------|---------|--|--|--|
| Entries in this table are used to restrict certain types of data packets through the Gateway. Use of such filters can be helpful in securing or restricting your local network. |                                                                                                    |              |             |                         |         |  |  |  |
| Outgoing Default Action                                                                                                    | Outgoing Default Action       O Deny       Incoming Default Action         Incoming Default Action       Incoming Default Action       Allow |              |             |                         |         |  |  |  |
| Direction: Outgoing V Protocol: TCP V Rule Action  O Deny  Allow                                                                                                    |                                                                                                    |              |             |                         |         |  |  |  |
| Source IP A                                                                                                    | Address:                                                                                                    | Subnet Mask  | :           | Port:                   | -       |  |  |  |
| Destination IP A                                                                                                    | Address:                                                                                                    | Subnet Mask  | :           | Port:                   | -       |  |  |  |
|                                                                                                    |                                                                                                    |              |             |                         | — Add — |  |  |  |
| Current Filter Table:                                                                                                    |                                                                                                    |              |             |                         |         |  |  |  |
| Select Direction                                                                                                    | Protocol Src Addre                                                                                                    | ess Src Port | Dst Address | Dst Rule<br>Port Action |         |  |  |  |
| Outgoing TCP 192.168.1.2/24 21 192.168.1.3/24 21 Deny                                                                                                    |                                                                                                    |              |             |                         |         |  |  |  |
| Delete Selected                                                                                                    | Delete All                                                                                                    |              |             |                         |         |  |  |  |

## Fields on the first setting block:

| Field            | Description                                                   |  |  |
|------------------|---------------------------------------------------------------|--|--|
| Outgoing Default | pecify the default action on the LAN to WAN forwarding path.  |  |  |
| Action           |                                                               |  |  |
| Incoming Default | Specify the default action on the WAN to LAN forwarding path. |  |  |
| Action           |                                                               |  |  |

## Function button for first setting block:

## **Apply Changes**

CERT

Set new configuration. New parameters will take effect after save into flash memory and

reboot the system. See section "Admin" for save details.

#### Fields on the second setting block:

| Field              | Description                                                              |  |  |  |
|--------------------|--------------------------------------------------------------------------|--|--|--|
| Direction          | Fraffic forwarding direction.                                            |  |  |  |
| Protocol           | There are 3 options available: TCP, UDP and ICMP.                        |  |  |  |
| Rule Action        | Deny or allow traffic when matching this rule.                           |  |  |  |
| Source IP Address  | The source IP address assigned to the traffic on which filtering is      |  |  |  |
|                    | applied.                                                                 |  |  |  |
| Source Subnet Mask | Subnet-mask of the source IP.                                            |  |  |  |
| Source Port        | Starting and ending source port numbers.                                 |  |  |  |
| Destination IP     | The destination IP address assigned to the traffic on which filtering is |  |  |  |
| Address            | applied.                                                                 |  |  |  |
| Destination Subnet | Subnet-mask of the destination IP.                                       |  |  |  |
| Mask               |                                                                          |  |  |  |
| Destination Port   | Starting and ending destination port numbers.                            |  |  |  |

#### Function buttons for second setting block:

#### ADD

Click to save the rule entry to the configuration.

#### Function buttons for the Current Filter Table:

#### **Delete Selected**

Delete selected filtering rules from the filter table. You can click the checkbox at the **Select** column to select the filtering rule.

#### **Delete All**

Delete all filtering rules from the filter table.

#### 4.6.2 MAC Filtering

The MAC filtering feature allows you to define rules to allow or deny frames through the device based on source MAC address, destination MAC address, and traffic direction.

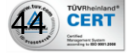

| User Manual                                             | l 54 Mbps Wireless G Modem Router With 4 Port Swite                                                                                                    |             |                           |       |      |
|---------------------------------------------------------|----------------------------------------------------------------------------------------------------|-------------|---------------------------|-------|------|
| HN-DR4PG                                                |                                                                                                    |             |                           |       |      |
| MAC Filtering                                           |                                                                                                    |             |                           |       |      |
|                                                         | Entries in this table are used to restrict certain types of data packets from your local network to Internet through<br>the Gateway. Use of such filters can be helpful in securing or restricting your local network. |             |                           |       |      |
| Outgoing Default Action O Deny 💿 Allow                  |                                                                                                    |             |                           |       |      |
|                                                         | Incoming Default                                                                                                    | Action 🔘 De | eny 💿 Allow 📃 Apply Chang | ges   |      |
| Direction: Outgoing 💙 Rule Action 📀 Deny 🔿 Allow        |                                                                                                    |             |                           |       |      |
|                                                         | Se                                                                                                    | ource MAC   | Address:                  |       |      |
|                                                         | Destin                                                                                                    | ation MAC   | Address:                  |       |      |
|                                                         |                                                                                                    |             |                           | Add - |      |
|                                                         |                                                                                                    | _           |                           |       |      |
|                                                         | Current Filter Tab                                                                                                    | le:         |                           |       | Rule |
| Select Direction Src MAC Address Dst MAC Address Action |                                                                                                    |             |                           |       |      |
|                                                         | Deny                                                                                                    |             |                           |       |      |
|                                                         | Delete Selec                                                                                                    | ted [       | Delete All                |       |      |

Fields on the first setting block:

| Field            | Description                                                            |
|------------------|------------------------------------------------------------------------|
| Outgoing Default | Specify the default action on the LAN to WAN bridging/forwarding path. |
| Action           |                                                                        |
| Incoming Default | Specify the default action on the WAN to LAN bridging/forwarding path. |
| Action           |                                                                        |

#### Function button for first setting block:

## **Apply Changes**

Set new configuration. New parameters will take effect after save into flash memory and reboot the system. See section "Admin" for save details.

#### Fields on the second setting block:

| Field           | Description                                                        |
|-----------------|--------------------------------------------------------------------|
| Direction       | Traffic bridging/forwarding direction.                             |
| Rule Action     | Deny or allow traffic when matching this rule.                     |
| Source MAC      | he source MAC address. It must be xxxxxxxxxx format. Blanks can be |
| Address         | used in the MAC address space and are considered as don't care.    |
| Destination MAC | The destination MAC address. It must be xxxxxxxxxx format. Blanks  |

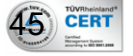

can be used in the MAC address space and are considered as don't care.

#### Function buttons for second setting block:

#### ADD

Address

Click to save the rule entry to the configuration.

#### Function buttons for the Current Filter Table:

#### **Delete Selected**

Delete selected filtering rules from the filter table. You can click the checkbox at the **Select** column to select the filtering rule.

#### **Delete All**

Delete all filtering rules from the filter table.

#### 4.6.3 Port Forwarding

CERT

Firewall keeps unwanted traffic from the Internet away from your LAN computers. Add a Port Forwarding entry will create a tunnel through your firewall so that the computers on the Internet can communicate to one of the computers on your LAN on a single port.

| rt Forwading: 💿 I    | Disable O Enable Appr    | y Changes                                            |
|----------------------|--------------------------|------------------------------------------------------|
| Protocol:            | Both                     | Comment: 🛛 🕅 Enable                                  |
| Local IP<br>Address: |                          | Local Port:                                          |
| Setting:             | Interface 💌              |                                                      |
| Interface:           | pppoe2 💌                 | Public Port:                                         |
|                      |                          | Add                                                  |
| irrent Port Forwar   | ding Table:              |                                                      |
| elect Local IP Add   | ress Protocol Local Port | Comment Enable Global IP<br>Address /Itf Public Port |
| Delete Selected      | Delete All               |                                                      |
|                      |                          |                                                      |

## HN-DR4PG

| Field             | Description                                                             |
|-------------------|-------------------------------------------------------------------------|
| Port Forwarding   | Check this item to enable the port-forwarding feature.                  |
| Protocol          | There are 3 options available: TCP, UDP and Both.                       |
| Comment           | To provide any remarkable notes for ease identification.                |
| Enable            | Check this item to enable this entry.                                   |
| Local IP Address  | IP address of your local server that will be accessed by Internet.      |
| Local Port        | The destination port number that is made open for this application on   |
|                   | the LAN-side.                                                           |
| Settings          | Selects between Interface and IP address                                |
| Interface         | Select the WAN interface on which the port-forwarding rule is to be     |
|                   | applied.                                                                |
| Remote IP Address | The source IP address from which the incoming traffic is allowed. Leave |
|                   | blank for all.                                                          |
| Public Port       | The destination port number that is made open for this application on   |
|                   | the WAN-side                                                            |

#### Function buttons for the setting block:

#### **Apply Changes**

Set new configuration. New parameters will take effect after save into flash memory and reboot the system. See section "Admin" for save details.

#### ADD

Click to save the rule entry to the configuration.

#### Function buttons for the Current Port Forwarding Table:

#### **Delete Selected**

Delete the selected port forwarding rules from the forwarding table. You can click the checkbox at the **Select** column to select the forwarding rule.

#### **Delete All**

Delete all forwarding rules from the forwarding table

#### 4.6.4 Parental Control

Parental controls provide parents with automated tools to help protect their children and set restrictions while using devices and services. The control includes: URL blocking and Domain blocking.

#### **URL Blocking**

In URL (Uniform Resource Locator) blocking, requests to a network are examined to decide if a specific URL is to be allowed or denied access.

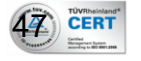

#### **Domain Blocking**

Provides the ability to block/filter web sites visited based upon categories. This provides for corporate, educational and parental control over the type of sites that are deemed appropriate by the networks owner.

| Parental Control                                                                                |                                            |                                                                               |
|-------------------------------------------------------------------------------------------------|--------------------------------------------|-------------------------------------------------------------------------------|
| This page is used to configure the filtered URI<br>and you can also add/delete excluded IP from | L and domain. Here<br>which packets free f | you can add/delete filtered URL and domain,<br>rom these URL filtering rules. |
| URL Blocking Capability:                                                                        | <ul> <li>Disable</li> </ul>                | C Enable                                                                      |
| Domain Blocking Capability:                                                                     | Oisable                                    | C Enable                                                                      |
| Apply Changes                                                                                   |                                            |                                                                               |
| • URL • Domain Blocking:                                                                        |                                            |                                                                               |
| Days:  Sun Mon Tue                                                                              | □ Wed □ Thu                                | 🗆 Fri 🗆 Sat                                                                   |
| Time: From : to                                                                                 | : (e.g.                                    | From 09:21 to 18:30)                                                          |
| Add Filter                                                                                      |                                            |                                                                               |

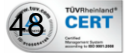

| User Manual | 54 Mbps Wireless G Modem Router With 4 Port Switch |
|-------------|----------------------------------------------------|
| HN-DR4PG    |                                                    |

| URL Blockin         | g Table:           |      |      |  |  |
|---------------------|--------------------|------|------|--|--|
| Select              | Filtered URL       | Days | Time |  |  |
| Delete Selected URL |                    |      |      |  |  |
| Domain Bloc         | king Table:        |      |      |  |  |
| Select              | Blocked Domain     | Days | Time |  |  |
| Delete              | Selected Domain    |      |      |  |  |
| Excluded IP:        |                    |      |      |  |  |
| Add IP              | Delete Selected IP |      |      |  |  |
| Excluded IP T       | able:              |      |      |  |  |
| Select              | Excluded IP        |      |      |  |  |

## Fields on the first setting block:

| Field           | Description                                                       |
|-----------------|-------------------------------------------------------------------|
| URL Blocking    | To enable filtering based on URL. Default value is "disabled".    |
| Capability      |                                                                   |
| Domain Blocking | To enable filtering based on Domain. Default value is "disabled". |
| Capabilities    |                                                                   |

#### Function button for first setting block:

## **Apply Changes**

Set new configuration. New parameters will take effect after save into flash memory and reboot the system. See section "Admin" for save details.

| Fields | on th | e second | setting | block: |
|--------|-------|----------|---------|--------|
|        |       |          |         |        |

| Field           | Description                                                       |
|-----------------|-------------------------------------------------------------------|
| Block any URL   | Basically ALL URL is to be blocked. Default value is "unchecked". |
| URL             | To block only URL                                                 |
| Domain Blocking | To block only Domain, provide domain, if selected.                |
| Days            | Check days which to comply with the filtering.                    |
| Time            | Provide time from and time to which to comply with the filtering. |

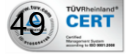

Function buttons for second setting block:

#### ADD Filter

Click to save the rule entry to the **URL Blocking Table**.

#### **Delete Selected URL**

Click to delete the entry from the **URL Blocking Table**.

## **Delete Selected Domain**

Click to delete the entry from the **Domain Blocking Table**.

Fields on the third setting block:

| Field       | Description                                                    |
|-------------|----------------------------------------------------------------|
| Excluded IP | IP address provided will be excluded from all filter settings. |

Function buttons for third setting block:

## ADD IP

Click to save the rule entry to the **Excluded IP Table**.

## **Delete Selected IP**

Click to delete the entry from the **Excluded IP Table**.

#### 4.6.5 ALG

An application-level gateway (also known as ALG or application layer gateway) consists of a security component that augments a firewall or NAT employed in a computer network. It allows customized NAT traversal filters to be plugged into the gateway to support address and port translation for certain application layer "control/data" protocols such as FTP, BitTorrent, SIP, RTSP, file transfer in IM applications etc. In order for these protocols to work through NAT or a firewall, either the application has to know about an address/port number combination that allows incoming packets, or the NAT has to monitor the control traffic and open up port mappings (firewall pinhole) dynamically as required.

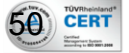

| User Manua<br>HN-DR4PG | l                                 | 54 Mbps Wireless G Modem Router With 4 Port Switch |  |
|------------------------|-----------------------------------|----------------------------------------------------|--|
|                        | NAT ALG and Pass                  | -Through                                           |  |
|                        | Setup NAT ALG and Pass-Through co | onfiguration                                       |  |
|                        | IPSec Pass-Through:               | <b>▼</b> Enable                                    |  |
|                        | L2TP Pass-Through:                | ₩ Enable                                           |  |
|                        | PPTP Pass-Through:                | 🔽 Enable                                           |  |
|                        | FTP:                              | 🔽 Enable                                           |  |
|                        | H.323:                            | 🔽 Enable                                           |  |
|                        | SIP:                              | 🔽 Enable                                           |  |
|                        | RTSP:                             | 🔽 Enable                                           |  |
|                        | ICQ:                              | 🔽 Enable                                           |  |
|                        | MSN:                              | 🔽 Enable                                           |  |
|                        | Apply Changes Reset               |                                                    |  |

| Field              | Description                |  |
|--------------------|----------------------------|--|
| IPSec pass-Through | Default Value is "Enabled" |  |
| L2TP Pass-Through  | Default Value is "Enabled" |  |
| PPTP Pass-Through  | Default Value is "Enabled" |  |
| FTP                | Default Value is "Enabled" |  |
| Н.323              | Default Value is "Enabled" |  |
| SIP                | Default Value is "Enabled" |  |
| RTSP               | Default Value is "Enabled" |  |
| ICQ                | Default Value is "Enabled" |  |
| MSN                | Default Value is "Enabled" |  |

## Function buttons in this page:

#### **Apply Changes**

Set new configuration. New parameters will take effect after save into flash memory and reboot the system. See section "Admin" for save details.

#### Reset

Discard your settings.

#### 4.6.6 NAT Forwarding

Network address translation only allows requests coming from the internal network to the external network, which means that it is impossible as such for an external machine to send

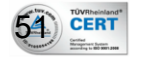

| User Manual<br>HN-DR4PG | 54 Mbps Wireless G Modem Router With 4                                                                                                    | Port Switch |
|-------------------------|----------------------------------------------------------------------------------------------------|-------------|
| a pac                   | ket to a machine on the internal network. In other words, the internal netw                                                                                                    | vork        |
| mach                    | ines cannot operate as a server with regards the external network.                                                                                                    |             |
|                         |                                                                                                    |             |
|                         | NAT Forwarding                                                                                                    |             |
|                         | Entries in this table allow you to automatically redirect common network services to a specific machine behind the NAT firewall. These settings are only necessary if you wish to host some sort of server like a web server or mail server on the private local network behind your Gateway's NAT firewall. |             |
|                         | Local IP Address:                                                                                                    |             |
|                         | Remote IP Address:                                                                                                    |             |
|                         | Enable: 🔽                                                                                                    |             |
|                         | Apply Changes Reset                                                                                                    |             |
|                         | Current NAT Port Forwarding Table:                                                                                                    |             |
|                         | Local IP Address Remote IP Address State Action                                                                                                    |             |

#### Fields in this page:

| Field             | Description                                                        |  |
|-------------------|--------------------------------------------------------------------|--|
| Local IP address  | The target local host IP Address, eg: 192.168.1.123 is web server. |  |
| Remote IP address | The address known by the outside world (Wider Area Network, or     |  |
|                   | WAN) is the IP address of your router.                             |  |
| Enable            | To enable the settings                                             |  |

#### Function buttons in this page:

#### **Apply Changes**

Set new configuration. New parameters will take effect after save into flash memory and reboot the system. See section "Admin" for save details.

#### Reset

Discard your settings.

#### 4.6.7 NAT Pool

Creates an address pool from which the NAT router obtains an address when performing a dynamic translation. You can create address pools with either a single range or multiple, non-overlapping ranges. The no version removes the NAT pool.

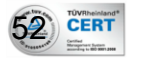

| User Manual | 54 Mbps Wireless G Modem Router With 4 Port Switch                                                                                                    |  |  |
|-------------|----------------------------------------------------------------------------------------------------|--|--|
| HN-DK4PG    |                                                                                                    |  |  |
|             | NAT IP POOL                                                                                                    |  |  |
|             | Entries in this table allow you to config one IP pool for any WAN Router pvc interface, so one packet through the interface will select one IP address from pool for NAT. |  |  |
|             | interface:                                                                                                    |  |  |
|             | IP Range: -                                                                                                    |  |  |
|             | netmask:                                                                                                    |  |  |
|             | Apply Changes Reset                                                                                                    |  |  |
|             | Current NAT Pool Table:                                                                                                    |  |  |
|             | WAN Interface Low IP High IP Netmask Action                                                                                                    |  |  |

#### Fields in this page:

| Field     | Description                                                                                                    |
|-----------|----------------------------------------------------------------------------------------------------|
| Interface | The WAN interface available.                                                                                                    |
| IP Range  | First IP address to last IP address in the NAT pool range you are<br>creating; omitting this value in the command launches the IP NAT Pool<br>configuration mode, in which you can enter multiple, discontinuous<br>ranges. |
| Netmask   | Subnet mask for any NAT pool range specified.                                                                                                    |

#### Function buttons in this page:

#### **Apply Changes**

Set new configuration. New parameters will take effect after save into flash memory and reboot the system. See section "Admin" for save details.

#### Reset

Discard your settings.

#### 4.6.8 DoS

53 TOVRheinland

When this feature is enabled, the router will detect and log the DoS attack comes from the Internet. Default, the DoS is disabled.

#### User Manual HN-DR4PG

| Enable DoS Prevention     |     |                |
|---------------------------|-----|----------------|
| Whole System Flood: SYN   | 100 | Packets/Second |
| Whole System Flood: FIN   | 100 | Packets/Second |
| Whole System Flood: UDP   | 100 | Packets/Second |
| Whole System Flood: ICMP  | 100 | Packets/Second |
| Per-Source IP Flood: SYN  | 100 | Packets/Second |
| Per-Source IP Flood: FIN  | 100 | Packets/Second |
| Per-Source IP Flood: UDP  | 100 | Packets/Second |
| Per-Source IP Flood: ICMP | 100 | Packets/Second |
| TCP/UDP PortScan          | Low | Sensitivity    |
| □ ICMP Smurf              |     |                |
| □ IP Land                 |     |                |
| □ IP Spoof                |     |                |
| □ IP TearDrop             |     |                |
| ☐ PingOfDeath             |     |                |
| TCP Scan                  |     |                |
| TCP SynWithData           |     |                |
| UDP Bomb                  |     |                |
| UDP EchoChargen           |     |                |
| - obi Echochargen         |     |                |

## Fields in this page:

Apply Changes

| Field            | Description                            |
|------------------|----------------------------------------|
| Enable DoS       | To enable the feature of DoS           |
| prevention       |                                        |
| Enable Source IP | To enable the Source IP to be blocked. |
| Blocking         |                                        |

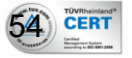

Block Time

The duration that Source IP blocking should carry.

Function buttons in this page:

#### Select All

Click to select all entries

#### Clear All

Click to de-select all entries

#### **Apply Changes**

Set new configuration. New parameters will take effect after save into flash memory and reboot the system. See section "Admin" for save details.

#### 4.6.9 DMZ

A DMZ (Demilitarized Zone) allows a single computer on your LAN to expose ALL of its ports to the Internet. Enter the IP address of that computer as a DMZ (Demilitarized Zone) host with unrestricted Internet access. When doing this, the DMZ host is no longer behind the firewall.

## DMZ

A Demilitarized Zone is used to provide Internet services without sacrificing unauthorized access to its local private network. Typically, the DMZ host contains devices accessible to Internet traffic, such as Web (HTTP) servers, FTP servers, SMTP (e-mail) servers and DNS servers.

| DMZ Host:            | 🔘 Disable 🛛 💿 Enable |               |
|----------------------|----------------------|---------------|
| DMZ Host IP Address: | 192.168.1.3          | Apply Changes |

#### Fields in this page:

| Field       | Description                                                                |  |
|-------------|----------------------------------------------------------------------------|--|
| DMZ Host    | Check this item to enable the DMZ feature.                                 |  |
| DMZ Host IP | IP address of the local host. This feature sets a local host to be exposed |  |
| Address     | to the Internet.                                                           |  |

#### Function buttons in this page:

#### Apply Changes

Set new configuration. New parameters will take effect after save into flash memory and reboot the system. See section "Admin" for save details.

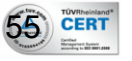

#### User Manual HN-DR4PG

#### 4.6.10 IGMP Proxy Configuration

Multicasting is useful when the same data needs to be sent to more than one hosts. Using multicasting as opposed to sending the same data to the individual hosts uses less network bandwidth. The multicast feature also enables you to receive multicast video stream from multicast servers.

IP hosts use Internet Group Management Protocol (IGMP) to report their multicast group memberships to neighboring routers. Similarly, multicast routers use IGMP to discover which of their hosts belong to multicast groups. This device supports IGMP proxy that handles IGMP messages. When enabled, this device acts as a proxy for a LAN host making requests to join and leave multicast groups, or a multicast router sending multicast packets to multicast group on the WAN side.

When a host wishes to join a multicast group, it sends IGMP REPORT message to the device's IGMP downstream interface. The proxy sets up a multicast route for the interface and host requesting the video content. It then forwards the Join to the upstream multicast router. The multicast IP traffic will then be forwarded to the requesting host. On a leave, the proxy removes the route and then forwards the leave to the upstream multicast router.

The IGMP Proxy page allows you to enable multicast on WAN and LAN interfaces. The LAN interface is always served as downstream IGMP proxy, and you can configure one of the available WAN interfaces as the upstream IGMP proxy.

**Upstream:** The interface that IGMP requests from hosts is sent to the multicast router. **Downstream:** The interface data from the multicast router are sent to hosts in the multicast group database.

| IGMP proxy enable<br>that the system disc<br>proxy for its hosts v<br>. Enable IGMP pro | es the system to issue IGMP host messages on behalf of hosts<br>overed through standard IGMP interfaces. The system acts as a<br>when you enable it by doing the follows:<br>xy on WAN interface (upstream), which connects to a router |
|-----------------------------------------------------------------------------------------|----------------------------------------------------------------------------------------------------|
| running IGMP                                                                            |                                                                                                    |
| running IGMP.<br>. Enable IGMP on I                                                     | LAN interface (downstream), which connects to its hosts.                                                                                                    |
| running IGMP.<br>. Enable IGMP on I<br>IGMP Proxy:                                      | LAN interface (downstream), which connects to its hosts.                                                                                                    |

Fields in this page:

| Field      | Description                       |
|------------|-----------------------------------|
| IGMP Proxy | Enable/disable IGMP proxy feature |

Proxy Interface The upstream WAN interface is selected here.

#### Function buttons in this page:

#### Apply Changes

Set new configuration. New parameters will take effect after save into flash memory and reboot the system. See section "Admin" for save details.

#### 4.6.11 UPnP Configuration

The DSL device supports a control point for Universal Plug and Play (UPnP) version 1.0, and supports two key features: **NAT Traversal** and **Device Identification**. This feature requires one active WAN interface. In addition, the host should support this feature. In the presence of multiple WAN interfaces, select an interface on which the incoming traffic is present.

With NAT Traversal, when an UPnP command is received to open ports in NAT, the application translates the request into system commands to open the ports in NAT and the firewall. The interface to open the ports on is given to UPnP when it starts up and is part of the configuration of the application.

For Device Identification, the application will send a description of the DSL device as a control point back to the host making the request.

| UPnP Co                               | nfigura                     | tion                          |                                                             |
|---------------------------------------|-----------------------------|-------------------------------|-------------------------------------------------------------|
| This page is use<br>enable it and sel | d to configur<br>ect WAN in | e UPnP. The<br>terface (uptre | system acts as a daemon when you<br>am) that will use UPnP. |
| UPnP:<br>WAN Interface:               | ODisable                    | ⊙ Enable                      | Apply Changes                                               |

#### Fields in this page:

| Field         | Description                                                       |
|---------------|-------------------------------------------------------------------|
| UPnP          | Enable/disable UPnP feature.                                      |
| WAN Interface | Select WAN interface that will use UPnP from the drop-down lists. |

#### Function buttons in this page:

#### **Apply Changes**

Set new configuration. New parameters will take effect after save into flash memory and reboot the system. See section "Admin" for save details.

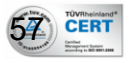

#### 4.6.12 RIP Configuration

RIP is an Internet protocol you can set up to share routing table information with other routing devices on your LAN, at your ISP's location, or on remote networks connected to your network via the ADSL line.

Most small home or office networks do not need to use RIP; they have only one router, such as the ADSL Router, and one path to an ISP. In these cases, there is no need to share routes, because all Internet data from the network is sent to the same ISP gateway.

You may want to configure RIP if any of the following circumstances apply to your network:

- Your home network setup includes an additional router or RIP-enabled PC (other than the ADSL Router). The ADSL Router and the router will need to communicate via RIP to share their routing tables.
- Your network connects via the ADSL line to a remote network, such as a corporate network. In order for your LAN to learn the routes used within your corporate network, they should both be configured with RIP.
- Your ISP requests that you run RIP for communication with devices on their network.

| ne Routing Informat  | ion Protocol. Th | is page is used to select the | Inable the RIP if you are using this device as a RIP-enabled router to communicate with others using<br>he Routing Information Protocol. This page is used to select the interfaces on your deviceis that use |  |  |
|----------------------|------------------|-------------------------------|----------------------------------------------------------------------------------------------------|--|--|
| UP, and the version  | of the protocol  | used.                         |                                                                                                    |  |  |
| <b>≀IP:</b> ○Disable | ⊙ Enable         | Apply Changes                 |                                                                                                    |  |  |
| Interface:           | br0              | *                             |                                                                                                    |  |  |
| Receive Mod          | e: None          |                               |                                                                                                    |  |  |
| Receive Mou          | None             |                               |                                                                                                    |  |  |
| Send Mode:           | None             | e 💙                           |                                                                                                    |  |  |
|                      |                  | A                             | dd                                                                                                    |  |  |
| RIP Config Table:    |                  | _                             |                                                                                                    |  |  |
| Select Int           | erface           | Receive Mode                  | Send Mode                                                                                                    |  |  |
|                      | br0              | RIP1                          | RIP1                                                                                                    |  |  |
|                      | 0                | Roth                          | RIP2                                                                                                    |  |  |

Fields on the first setting block:

| Field | Description                 |
|-------|-----------------------------|
| RIP   | Enable/disable RIP feature. |

#### Function buttons for first setting block:

#### **Apply Changes**

Set new configuration. New parameters will take effect after save into flash memory and reboot the system. See section "Admin" for save details.

#### Fields on the second setting block:

| Field        | Description                                                              |  |
|--------------|--------------------------------------------------------------------------|--|
| Interface    | The name of the interface on which you want to enable RIP.               |  |
| Receive Mode | Indicate the RIP version in which information must be passed to the DSL  |  |
|              | device in order for it to be accepted into its routing table.            |  |
| Send Mode    | Indicate the RIP version this interface will use when it sends its route |  |
|              | information to other devices.                                            |  |

#### Function buttons for second setting block:

## Add

Add a RIP entry and the new RIP entry will be display in the table

#### **Delete Selected**

Delete a selected RIP entry. The RIP entry can be selected on the **Select** column of the **RIP Config Table.** 

#### **Delete All**

Click to delete all entries

## 4.7 Advanced

## 4.7.1 ARP Table

CERT

The Address Resolution Protocol (ARP) is a computer networking protocol for determining a network host's link layer or hardware address when only its Internet Layer (IP) or Network Layer address is known. This function is critical in local area networking as well as for routing internetworking traffic across gateways (routers) based on IP addresses when the next-hop router must be determined.

| User Manual<br>HN-DR4PG |                                  | 54 Mbps Wireless G Modem Router With 4 Port Swite | h |
|-------------------------|----------------------------------|---------------------------------------------------|---|
|                         | ARP Table                        |                                                   |   |
|                         | This table shows a list of learn | ed MAC addresses.                                 |   |
|                         | TD Address                       | MAC Address                                       |   |
|                         | Ir Address                       | MAC Address                                       |   |
|                         | 192.168.1.1                      | 00:0B:2B:3E:D9:FF                                 |   |
|                         | 192.168.1.3                      | 00:1E:EC:88:B7:1A                                 |   |
|                         | Refresh                          |                                                   |   |

#### Function buttons in this page:

#### Refresh

Click to display updated data since you opened this page.

## 4.7.2 Bridging

You can enable/disable Spanning Tree Protocol and set MAC address aging time in this page.

| Bridge Configuration                         |                                                                                                    |
|----------------------------------------------|----------------------------------------------------------------------------------------------------|
| This page is used to<br>settings or view som | configure the bridge parameters. Here you can change the e information on the bridge and its attached ports. |
| Aging Time:                                  | 300 (seconds)                                                                                                |
| Apply Changes                                | Undo Show MACs                                                                                               |

Fields in this page:

| Field       | Description                                                           |
|-------------|-----------------------------------------------------------------------|
| Ageing Time | Set the Ethernet address ageing time, in seconds. After [Ageing Time] |
|             | seconds of not having seen a frame coming from a certain address, the |
|             | bridge will time out (delete) that address from Forwarding DataBase   |
|             | (fdb).                                                                |

#### Function buttons in this page:

#### **Apply Changes**

Set new configuration. New parameters will take effect after save into flash memory and reboot the system. See section "Admin" for save details.

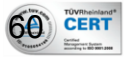

54 Mbps Wireless G Modem Router With 4 Port Switch

## Undo

Discard your changes

### Show MACs

List MAC address in forwarding table.

#### When Show MACs is clicked

# Bridge Forwarding Database Table

This table shows a list of learned MAC addresses for this bridge.

| Port No           | MAC Address | Is Local? | Ageing<br>Timer |
|-------------------|-------------|-----------|-----------------|
| 01:80:c2:00:00:00 | 0           | Static    | 300             |
| 01:00:5e:00:00:09 | 0           | Static    | 300             |
| 00:1e:ec:88:b7:1a | 1           | Dynamic   | 300             |
| 00:0b:2b:3e:d9:ff | 0           | Static    | 300             |
| ff:ff:ff:ff:ff    | 0           | Static    | 300             |

#### Fields in this page:

| Field       | Description                                          |
|-------------|------------------------------------------------------|
| Port No     | The Port No which the bridge forwarding to attached. |
| MAC Address | The MAC address of the device.                       |
| Is Local?   | To indicate Static or Dynamic.                       |
| Aging Timer | To indicate Aging Timer configured.                  |

#### Function buttons in this page:

#### Refresh

Click to display updated data since you opened this page.

#### Close

Click to close the window and go back to the main menu.

#### 4.7.3 Routing

The Routing page enables you to define specific route for your Internet and network data. Most users do not need to define routes. On a typical small home or office LAN, the existing

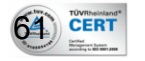

#### User Manual HN-DR4PG

routes that set up the default gateways for your LAN hosts and for the DSL device provide the most appropriate path for all your Internet traffic.

On your LAN hosts, a default gateway directs all Internet traffic to the LAN port(s) on the DSL device. Your LAN hosts know their default gateway either because you assigned it to them when you modified your TCP/IP properties, or because you configured them to receive the information dynamically from a server whenever they access the Internet.

On the DSL device itself, a default gateway is defined to direct all outbound Internet traffic to a route at your ISP. The default gateway is assigned either automatically by your ISP

whenever the device negotiates an Internet access, or manually by user to setup through the configuration.

You may need to define routes if your home setup includes two or more networks or subnets, if you connect to two or more ISP services, or if you connect to a remote corporate LAN.

| Routing Configuration                         |                                                               |  |
|-----------------------------------------------|---------------------------------------------------------------|--|
| This page is used to configure                | e the routing information. Here you can add/delete IP routes. |  |
| Default Gateway:     Auto       Apply Changes |                                                               |  |
| Enable:                                       |                                                               |  |
| Destination:                                  |                                                               |  |
| Subnet Mask:                                  |                                                               |  |
| Next Hop:                                     |                                                               |  |
| Metric:                                       |                                                               |  |
| Interface:                                    | any 💙                                                         |  |
| Add Route Update                              | Delete Selected Show Routes                                   |  |
| Static Route Table:                           |                                                               |  |
| Select State Destin                           | ation Subnet Mask NextHop Metric IF                           |  |

## Fields in first section of the page:

| Field           | Description                 |
|-----------------|-----------------------------|
| Default Gateway | Select your default gateway |

#### Function buttons for first section:

#### **Apply Changes**

Set new configuration. New parameters will take effect after save into flash memory and

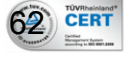

reboot the system. See section "Admin" for save details.

## Fields in the second section of the page:

| Field       | Description                                                                  |
|-------------|------------------------------------------------------------------------------|
| Enable      | Check to enable the selected route or route to be added.                     |
| Destination | The network IP address of the subnet. The destination can be specified       |
|             | as the IP address of a subnet or a specific host in the subnet. It can also  |
|             | be specified as all zeros to indicate that this route should be used for all |
|             | destinations for which no other route is defined (this is the route that     |
|             | creates the default gateway).                                                |
| Subnet Mask | The network mask of the destination subnet. The default gateway uses a       |
|             | mask of 0.0.0.0.                                                             |
| Next Hop    | The IP address of the next hop through which traffic will flow towards       |
|             | the destination subnet.                                                      |
| Metric      | Defines the number of hops between network nodes that data packets           |
|             | travel. The default value is 0, which means that the subnet is directly one  |
|             | hop away on the local LAN network.                                           |
| Interface   | The WAN interface to which a static routing subnet is to be applied.         |

#### Function buttons for second section:

#### Add Route

Add a user-defined destination route.

#### Update

Update the selected destination route on the **Static Route Table**.

#### **Delete Selected**

Delete a selected destination route on the **Static Route Table**.

#### **Show Routes**

Click this button to view the DSL device's routing table.

#### When Show Routes is clicked

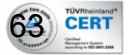

User Manual HN-DR4PG

## **IP Route Table**

This table shows a list of destination routes commonly accessed by your network.

| Subnet Mask   | NextHop                                       | Metric                                                                                          | Iface                                                                                                    |
|---------------|-----------------------------------------------|-------------------------------------------------------------------------------------------------|----------------------------------------------------------------------------------------------------|
| 255.255.255.0 | *                                             | 0                                                                                               | brO                                                                                                    |
| 255.255.255.0 | 55.255.255.0 * 0                              |                                                                                                 | lo                                                                                                    |
|               | Subnet Mask<br>255.255.255.0<br>255.255.255.0 | Subnet Mask         NextHop           255.255.255.0         *           255.255.255.0         * | Subnet Mask         NextHop         Metric           255.255.255.0         *         0           255.255.255.0         *         0 |

#### Fields in this page:

| Field       | Description                                                          |
|-------------|----------------------------------------------------------------------|
| Destination | The IP Address of the destination.                                   |
| Subnet Mask | The Subnet Mask address of the destination.                          |
| Next Hop    | The Next Hop IP address.                                             |
| Metric      | Defines the number of hops between network nodes that data packets   |
|             | travel.                                                              |
| Interface   | The WAN interface to which a static routing subnet is to be applied. |

#### Function buttons in this page:

#### Refresh

Click to display updated data since you opened this page.

#### Close

Click to close the window and go back to the main menu.

#### 4.7.4 SNMP Configuration

Simple Network Management Protocol (SNMP) is a troubleshooting and management protocol that uses the UDP protocol on port 161 to communicate between clients and servers. The DSL device can be managed locally or remotely by SNMP protocol.

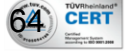

# **SNMP Protocol Configuration**

This page is used to configure the SNMP protocol. Here you may change the setting for system description, trap ip address, community name, etc..

| System Description          | System Description |
|-----------------------------|--------------------|
| System Contact              | System Contact     |
| System Name                 | ADSL Modem/Router  |
| System Location             | System Location    |
| System Object ID            | 1.3.6.1.4.1.16972  |
| Trap IP Address             | 192.168.1.254      |
| Community name (read-only)  | public             |
| Community name (write-only) | public             |
| Apply Changes Reset         |                    |

## Fields in this page:

| Field              | Description                                                                |  |
|--------------------|----------------------------------------------------------------------------|--|
| System Description | System description of the DSL device.                                      |  |
| System Contact     | Contact person and/or contact information for the DSL device.              |  |
| System Name        | An administratively assigned name for the DSL device.                      |  |
| System Location    | The physical location of the DSL device.                                   |  |
| System Object ID   | Vendor object identifier. The vendor's authoritative identification of the |  |
|                    | network management subsystem contained in the entity.                      |  |
| Trap IP Address    | Destination IP address of the SNMP trap.                                   |  |
| Community name     | Name of the read-only community. This read-only community allows           |  |
| (read-only)        | read operation to all objects in the MIB.                                  |  |
| Community name     | Name of the write-only community. This write-only community allows         |  |
| (write-only)       | write operation to the objects defines as read-writable in the MIB.        |  |

#### Function buttons in this page:

#### **Apply Changes**

Set new configuration. New parameters will take effect after save into flash memory and reboot the system. See section "Admin" for save details.

#### Undo

Discard your changes

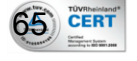

#### 4.7.5 Port Mapping

The DSL device provides multiple interface groups. Up to five interface groups are supported including one default group. The LAN and WAN interfaces could be included. Traffic coming from one interface of a group can only be flowed to the interfaces in the same interface group. Thus, the DSL device can isolate traffic from group to group for some application. By default, all the interfaces (LAN and WAN) belong to the default group, and the other four groups are all empty. It is possible to assign any interface to any group but only one group.

| Port Mapping                                                                                                    | Configuration                                                                                                    |                                                                                      |
|----------------------------------------------------------------------------------------------------|----------------------------------------------------------------------------------------------------|--------------------------------------------------------------------------------------|
| To manipulate a mapping<br>1. Select a group from th<br>2. Select interfaces from<br>the arrow buttons to man<br>3. Click "Apply Changes<br>Note that the selected | group:<br>e table.<br>he available/grouped interface list and add it to<br>pulate the required mapping of the ports.<br>' button to save the changes.<br>interfaces will be removed from their existi | the grouped/available interface list using<br>ing groups and added to the new group. |
| ODisabled ©Enabled                                                                                                    |                                                                                                    |                                                                                      |
| Grouped Interfaces                                                                                                    | <ul> <li>Available Interfaces</li> <li>LAN1</li> <li>LAN2</li> <li>LAN3</li> <li>LAN4</li> <li>LAN5</li> <li>wlan0</li> <li>ppp0</li> <li>ppp1</li> </ul>                                             |                                                                                      |
| Select                                                                                                    | Interfaces                                                                                                    |                                                                                      |
| Default LAN1,LAN2,LAN3,                                                                                                    | AN4,LAN5,wlan0,ppp0,ppp1,ppp2,ppp3,ppp4,ppp5,                                                                                                    | рррб,ррр7                                                                            |
| •                                                                                                    |                                                                                                    |                                                                                      |
| 0                                                                                                    |                                                                                                    |                                                                                      |
| 0                                                                                                    |                                                                                                    |                                                                                      |
| Apply Changes                                                                                                    |                                                                                                    |                                                                                      |

#### Fields in this page:

| Field             | Description                                                               |
|-------------------|---------------------------------------------------------------------------|
| Enabled/Disabled  | Radio buttons to enable/disable the interface group feature. If disabled, |
|                   | all interfaces belong to the default group.                               |
| "Interface groups | To manipulate a mapping group:                                            |
|                   | Select a group from the table.                                            |
|                   | Select interfaces from the available/grouped interface list and add it to |
|                   | the grouped/available interface list using the arrow buttons to           |
|                   | manipulate the required mapping of the ports.                             |
|                   | Click "Apply Changes" button to save the changes.                         |

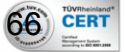

## Function buttons in this page:

#### **Apply Changes**

Set new configuration. New parameters will take effect after save into flash memory and reboot the system. See section "Admin" for save details.

### 4.7.6 IP QoS

The DSL device provides a control mechanism that can provide different priority to different users or data flows. The QoS is enforced by the QoS rules in the QoS table. A QoS rule contains two configuration blocks: **Traffic Classification** and **Action**. The **Traffic Classification** enables you to classify packets on the basis of various fields in the packet and perhaps the physical ingress port. The **Action** enables you to assign the strictly priority level for and mark some fields in the packet that matches the Traffic Classification rule. You can configure any or all field as needed in these two QoS blocks for a QoS rule.

| number, and source/o   | re used to assign the<br>lestination IP addres | precedence for e<br>s/subnet masks. | ach incoming p       | acket based | on physical L | AN port, TCP/UI            |
|------------------------|------------------------------------------------|-------------------------------------|----------------------|-------------|---------------|----------------------------|
| IP QoS: ODisabled      | 💿 Enabled                                      | Default Qo                          | oS: IP Pre           | d 🔽         | Apply C       | Changes                    |
| <u>Specify Traffic</u> | Classification Ru                              | les                                 |                      |             |               |                            |
| Source IP:             |                                                | Netma                               | sk:                  |             | Port:         |                            |
| Destination IP:        |                                                | Netma                               | sk:                  |             | Port:         |                            |
| Protocol:              | *                                              | Physical                            | l Port:              | *           |               |                            |
| Assign Priority        | and/or IP Prece                                | dence and/or 3                      | <u>Fype of Servi</u> | ice         |               |                            |
| Outhound Priorit       | r: p3(lowest) 🔽                                |                                     | 802.ln:              | *           |               |                            |
| Precedence:            | · · · · · ·                                    | TOS:                                | <b>r</b> .           | *           |               |                            |
|                        |                                                |                                     |                      |             |               | Add                        |
|                        |                                                |                                     |                      |             |               |                            |
| IP QoS Rules:          |                                                |                                     |                      |             |               |                            |
|                        |                                                | Traffic Classifi                    | cation Rules         | st          | Lan           | Mark<br>IP IP W            |
| Select Status          | Src IP                                         | Src Port                            | Dst IP Po            | rt          | Port Priorit  | <sup>ty</sup> Precd ToS 80 |
| Enable                 |                                                |                                     |                      | TCP         | LAN1 p3       |                            |
| Delete Celester        | Delete Al                                      |                                     |                      |             |               |                            |

#### User Manual HN-DR4PG

Fields on the first setting block of this page:

| Field            | Description                                                               |  |
|------------------|---------------------------------------------------------------------------|--|
| IP QoS           | Enable/disable the IP QoS function.                                       |  |
| Default QoS      | The default QoS standard to be applied.                                   |  |
| Source IP        | The IP address of the traffic source.                                     |  |
| Source Netmask   | The source IP netmask. This field is required if the source IP has been   |  |
|                  | entered.                                                                  |  |
| Source Port      | The source port of the selected protocol. You cannot configure this field |  |
|                  | without entering the protocol first.                                      |  |
| Destination IP   | The IP address of the traffic destination.                                |  |
| Destination      | The destination IP netmask. This field is required if the destination IP  |  |
| Netmask          | has been entered.                                                         |  |
| Destination Port | The destination port of the selected protocol. You cannot configure this  |  |
|                  | field without entering the protocol first.                                |  |
| Protocol         | The selections are TCP, UDP, ICMP and the blank for none. This field is   |  |
|                  | required if the source port or destination port has been entered.         |  |
| Physical Port    | The incoming ports. The selections include LAN ports, wireless port, and  |  |
|                  | the blank for not applicable.                                             |  |

#### Function buttons for first setting block:

#### Apply Changes

Set new configuration. New parameters will take effect after save into flash memory and reboot the system. See section "Admin" for save details.

Field Description **Outbound Priority** The priority level for the traffic that matches this classification rule. The possible selections are (in the descending priority): p0, p1, p2, p3. 802.1p Select this field to mark the 3-bit user-priority field in the 802.1p header of the packet that match this classification rule. Note that this 802.1p marking is workable on a given PVC channel only if the VLAN tag is enabled in this PVC channel. Precedence Select this field to mark the IP precedence bits in the packet that match this classification rule. TOS Select this field to mark the IP Type Of Service bits in the packet that match this classification rule.

Fields on the second setting block of this page:

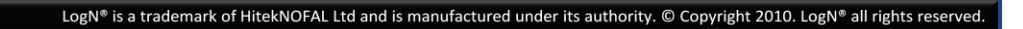

Function buttons for second setting block:

## **Delete Selected**

Delete a selected IP QoS Rule entry. The IP QoS Rule entry can be selected on the **Select** column of the **IP QoS Rules Table**.

## **Delete All**

Click to delete all entries

## 4.7.7 DNS Server

This page is used to select the way to obtain the IP addresses of the DNS servers.

| DNS Configuration                | 1                                         |
|----------------------------------|-------------------------------------------|
| This page is used to configure t | he DNS server ip addresses for DNS Relay. |
| Attain DNS Automatically         |                                           |
| 🔘 Set DNS Manually               |                                           |
| DNS 1:                           |                                           |
| DNS 2:                           |                                           |
| DNS 3:                           |                                           |
| Apply Changes Res                | et Selected                               |

#### Fields in this page:

| Field            | Description                                                             |
|------------------|-------------------------------------------------------------------------|
| Attain DNS       | Select this item if you want to use the DNS servers obtained by the WAN |
| Automatically    | interface via the auto-configuration mechanism.                         |
| Set DNS Manually | Select this item to configure up to three DNS IP addresses.             |
| DNS1,2,3         | Type the IP of the DNS servers                                          |

#### Function buttons in this page:

#### **Apply Changes**

Set new configuration. New parameters will take effect after save into flash memory and reboot the system. See section "Admin" for save details.

## **Reset Selected**

Discard your changes.

#### 4.7.8 Dynamic DNS

69 CERT

Each time your device connects to the Internet, your ISP assigns a different IP address to your device. In order for you or other users to access your device from the WAN-side, you

| User Manual                                      | 54 Mbps Wireless G Modem Route                                                        | r With 4 Port Switch |
|--------------------------------------------------|---------------------------------------------------------------------------------------|----------------------|
| HN-DR4PG                                         |                                                                                       |                      |
| need to manually track t                         | he IP that is currently used. The Dynamic DNS f                                       | eature allow you to  |
| register your device witl                        | h a DNS server and access your device each time                                       | e using the same     |
| host name. The <b>Dynami</b>                     | <b>c DNS</b> page allows you to enable/disable the Dy                                 | namic DNS feature.   |
| Dynamic DNS                                      | Configuration                                                                         |                      |
| This page is used to cor<br>TZO. Here you can Ad | ifigure the Dynamic DNS address from DynDNS.org<br>d/Remove to configure Dynamic DNS. | or                   |
| Dynamic DDNS Table:                              |                                                                                       |                      |
| Select State                                     | Hostname Username                                                                     | Service              |
|                                                  |                                                                                       |                      |
|                                                  |                                                                                       |                      |
| Enable:                                          |                                                                                       |                      |
| DDNS provider:                                   | DynDNS.org                                                                            |                      |
| Hostname:                                        |                                                                                       |                      |
| DynDns Settings:                                 |                                                                                       |                      |
| Username:                                        |                                                                                       |                      |
| Password:                                        |                                                                                       |                      |
|                                                  | P                                                                                     |                      |
| TZO Settings:                                    |                                                                                       |                      |
| Email:                                           |                                                                                       |                      |
| Key:                                             |                                                                                       |                      |
|                                                  |                                                                                       |                      |
|                                                  |                                                                                       |                      |
| Add Modify Re                                    | move                                                                                  |                      |

## On the **Dynamic DNS** page, configure the following fields:

| Field         | Description                                                             |
|---------------|-------------------------------------------------------------------------|
| Enable        | Check this item to enable this registration account for the DNS server. |
| DDNS provider | There are two DDNS providers to be selected in order to register your   |
|               | device with: DynDNS and TZO. A charge may occurs depends on the         |
|               | service you select.                                                     |
| Hostname      | Domain name to be registered with the DDNS server.                      |
| Username      | User-name assigned by the DDNS service provider.                        |
| Password      | Password assigned by the DDNS service provider.                         |

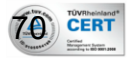

## Function buttons in this page:

## Add

Click Add to add this registration into the configuration.

## Modify

Select an existing DDNS registration by clicking the radio button at the **Select** column of the **Dynamic DNS Table**. Click **Modify** button to modify the selected registration with the new configuration.

## Remove

Select an existing DDNS registration by clicking the radio button at the **Select** column of the **Dynamic DNS Table**. Click **Remove** button to remove the selected registration from the configuration.

## 4.7.9 ACL

The Access Control List (ACL) is a list of permissions attached to the DSL device. The list specifies who is allowed to access this device. If ACL is enabled, all hosts cannot access this device except for the hosts with IP address in the ACL table. It has two directions; LAN and WAN

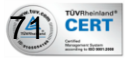

# ACL Configuration

You can specify what services are accessable form LAN or WAN parts. Entries in this ACL table are used to permit certain types of data packets from your local network or Internet network to the Gateway. Using of such access control can be helpful in securing or restricting the Gateway managment. Direction Select: 

LAN
LAN
C MAN

IP Address:

Services Allowed:
Any

☐ telnet ☐ ftp ☐ tftp ☐ snmp ☐ ping Add Reset

🗆 web

#### Fields in this page:

| Field            | Description                                                           |
|------------------|-----------------------------------------------------------------------|
| LAN ACL Switch   | Select to Enable or Disable the LAN ACL Switch then Press Apply       |
| IP address       | Select the LAN IP address that you want to control his access         |
| Services Allowed | Select the type of Service the LAN user can access the device through |

#### Function buttons in this page:

#### Apply

Save configuration to system.

#### Add

Click Add to add this registration into the **Current ACL Table**.

#### Reset

Click to discard your changes

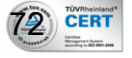
4.7.9.2 ACL WAN

| You can specify wh<br>Entries in this ACL<br>network to the Gatew<br>Using of such acces | at service:<br>table are u<br>/ay.<br>ss control | are accessable form LAN or WAN parts.<br>ed to permit certain types of data packets from your local network or Intern<br>an be helpful in securing or restricting the Gateway managment. |
|------------------------------------------------------------------------------------------|--------------------------------------------------|----------------------------------------------------------------------------------------------------|
| Direction Select: 0                                                                      | ) lan                                            | • WAN                                                                                                    |
| WAN Setting:                                                                             |                                                  | Interface 💌                                                                                                    |
| WAN Interface:                                                                           |                                                  | pppoe2                                                                                                    |
| Services Allowed:                                                                        |                                                  |                                                                                                    |
| □ web                                                                                    |                                                  |                                                                                                    |
| 🗆 telnet                                                                                 |                                                  |                                                                                                    |
| 🗆 ftp                                                                                    |                                                  |                                                                                                    |
| 🗆 tftp                                                                                   |                                                  |                                                                                                    |
| 🗆 snmp                                                                                   |                                                  |                                                                                                    |
| □ ming                                                                                   |                                                  |                                                                                                    |

## Fields in this page:

| Field            | Description                                                           |
|------------------|-----------------------------------------------------------------------|
| WAN Settings     | Select Between filtering by Interface or IP address                   |
| WAN Interface    | Select your Interface, If the services is filtered by Interface       |
| WAN IP Address   | Type your IP, If the services is filtered by IP                       |
| Services Allowed | Select the type of Service the LAN user can access the device through |

## Function buttons in this page:

#### Add

Click Add to add this registration into the **Current ACL Table**.

#### Reset

Click to discard your changes

Current ACL Table shows the summary of the ACL for both LAN and WAN users.

| ser Manual<br>N-DR4PG               | 54 Mbps Wirel                       | 54 Mbps Wireless G Modem Router With 4 Port Switch |             |  |
|-------------------------------------|-------------------------------------|----------------------------------------------------|-------------|--|
| Current ACL Table:                  |                                     |                                                    |             |  |
| Select Directio                     | n IP Address/Interface              | e Service                                          | Port Action |  |
|                                     |                                     |                                                    |             |  |
|                                     |                                     |                                                    |             |  |
| 7.10 Other                          |                                     |                                                    |             |  |
| Other Adv                           | anced Configuratio                  | n                                                  |             |  |
| Here you can set oth                | er miscellaneous advanced settings. |                                                    |             |  |
| Half Bridge: When er<br>Continuous. | able Half Bridge, that PPPoE(PPPoA  | )'s connection type will s                         | et to       |  |
| Half Bridge:                        | © Disable O Enable                  |                                                    |             |  |
| Interface:                          | V                                   |                                                    |             |  |
| Apply Changes                       | Undo                                |                                                    |             |  |
| <u>Fields in this page:</u>         |                                     |                                                    |             |  |
| -                                   |                                     |                                                    |             |  |

| Field       | Description                                 |
|-------------|---------------------------------------------|
| Half bridge | To enable or disable Half Bridge mode.      |
| Interface   | The WAN interface available to be selected. |

## Function buttons in this page:

## **Apply Changes**

Set new configuration. New parameters will take effect after save into flash memory and reboot the system. See section "Admin" for save details.

## Undo

Discard your changes

## 4.8 Admin

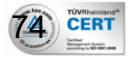

| User Manual<br>HN-DR4PG<br><b>4.8.1 Save &amp;</b> | 54 Mbps Wireless G Modem Router With 4 Port Switch <b>Reboot</b>                                                          |
|----------------------------------------------------|----------------------------------------------------------------------------------------------------|
|                                                    | Commit/Reboot                                                                                                    |
|                                                    | This page is used to commit changes to system No-volatile Memory and reboot<br>your system with different configurations. |
|                                                    | Save Current Configuration                                                                                                |
|                                                    | Reset Reboot                                                                                                    |

- Save Current Configuration >> **Apply** ... apply the current configuration
- Factory Default Configuration >> **Apply** ...apply the factory default configuration
- Reset >> discard your changes
- Reboot >> restart the modem

#### 4.8.2 Backup/Restore

This page allows you to backup and restore your configuration into and from file in your host.

| Backup/Restore S                                             | ettings                                                                                 |                                                            |
|--------------------------------------------------------------|-----------------------------------------------------------------------------------------|------------------------------------------------------------|
| This page allows you to back<br>was saved previously. Beside | up current settings to a file or restore th<br>s, you could reset the current configura | e settings from the file which<br>tion to factory default. |
| Save Settings to File:                                       | Save                                                                                    |                                                            |
| Load Sattings from Files                                     |                                                                                         | Browse Upload                                              |

- Save Settings to File >> **Save**...select where in PC to save the file
- Load Settings from File >> Browse...select where in PC to take the file >> Upload...to apply the setting in the file

#### 4.8.3 System Log

75 CERT

This page shows the system log.

| User Mar<br>HN-DR4I | nual<br>PG                                                                                          | 54 Mbps Wireless G Modem Router With 4 Port Switch                                                                                                    |
|---------------------|----------------------------------------------------------------------------------------------------|----------------------------------------------------------------------------------------------------|
|                     | System Log                                                                                          |                                                                                                    |
|                     | System Log                                                                                          | O Disable Inable Apply Changes                                                                                                    |
|                     | Save Log to File:                                                                                   | Save                                                                                                    |
|                     | Clear Log:                                                                                          | Reset                                                                                                    |
|                     | <46> Jan 1 08<br><8> Jan 1 08:0<br><14> Jan 1 08<br><14> Jan 1 08<br><80> Jan 1 08<br>192.168.1.100 | :00:15 1970 syslogd started<br>D0:24 1970 boa[192]: Boa/0.93.15 started<br>:00:37 1970 udhcpd: sending OFFER of 192.168.1.100<br>:00:37 1970 udhcpd: sending ACK to 192.168.1.100<br>:31:32 1970 boa[192]: Authentication successful for admin from |
|                     | Refresh                                                                                             |                                                                                                    |

- System Log ...select to enable or disable >>Apply Changes...to apply your selection
- Save Log to File >> **Save**...select where in PC to save the file
- Clear Log >> Reset ...click to clear the log
- Refresh >> click to update the log with latest information

#### 4.8.4 Password

The first time you log into the system, you use the default password. There are two-level logins: **admin** and **user**. The **admin** and **user** password configuration allows you to change the password for administrator and user.

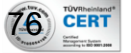

| User | Manual |
|------|--------|
| HN-E | OR4PG  |

## **Password Setup**

This page is used to set the account to access the web server of ADSL Router. Empty user name and password will disable the protection.

### Fields in this page:

| Field        | Description                                     |
|--------------|-------------------------------------------------|
| User Name    | Selection of user levels are: admin and user.   |
| Old Password | Enter the old password for this selected login. |
| New Password | Enter the new password here.                    |
| Confirmed    | Enter the new password here again to confirm.   |
| Password     |                                                 |

## Function buttons in this page:

#### Apply Changes

Set new configuration. New parameters will take effect after save into flash memory and reboot the system. See section "Admin" for save details.

#### Reset

Discard your changes

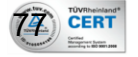

| Upgrade I        | firmware                                                      |
|------------------|---------------------------------------------------------------|
| This page allows | s you upgrade the ADSL Router firmware to new version. Please |
| note, do not pov | ver off the device during the upload because it may crash the |
| system.          |                                                               |
| -,               |                                                               |
| Select File:     | Browse                                                        |

To upgrade the firmware for the DSL device:

- Click the **Browse** button to select the firmware file.
- Confirm your selection.
- Click the **Upload** button to start upgrading.

**IMPORTANT!** Do not turn off your DSL device or press the Reset button while this procedure is in progress.

#### 4.8.6 Time Zone

Simple Network Timing Protocol (SNTP) is a protocol used to synchronize the system time to the public SNTP servers. The DSL device supports SNTP client functionality in compliance with IETF RFC2030. SNTP client functioning in daemon mode which issues sending client requests to the configured SNTP server addresses periodically can configure the system clock in the DSL device

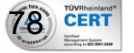

| Manual                                               | 54 Mbps Wireless G Modem Router With 4 Port S                                                                                            | witc |
|------------------------------------------------------|----------------------------------------------------------------------------------------------------|------|
| R4PG                                                 |                                                                                                    |      |
| System Time                                          | Configuration                                                                                                    |      |
| This page is used to cor<br>the settings or view som | figure the system time and Network Time Protocol(NTP) server. Here you can chang<br>e information on the system time and NTP parameters. | ge   |
| System Time: 1970                                    | year Jan 💌 month 1 day 11 hour 46 min 43 s                                                                                               | ec   |
| Apply Changes                                        | Reset                                                                                                    |      |
| NTP Configuration:                                   |                                                                                                    |      |
| State:                                               | © Disable © Enable                                                                                                    |      |
| NTP Server1:                                         |                                                                                                    |      |
| NTP Server2:                                         |                                                                                                    |      |
| Interval:                                            | Every 1 hours                                                                                                    |      |
| Time Zone:                                           | (GMT) England                                                                                                    |      |
| GMT time:                                            | Thu Jan 1 11:46:43 1970                                                                                                    |      |
| Apply Changes                                        | Reset                                                                                                    |      |
|                                                      |                                                                                                    |      |

#### Fields in first section in this page:

| Field       | Description                                                               |
|-------------|---------------------------------------------------------------------------|
| System Time | The current time of the specified time zone. You can set the current time |
|             | by yourself or configured by SNTP.                                        |

## Function buttons for first section:

## Apply Changes

Set new configuration. New parameters will take effect after save into flash memory and reboot the system. See section "Admin" for save details.

#### Reset

Discard your changes

Fields in second section in this page:

| Field      | Description                                                |  |
|------------|------------------------------------------------------------|--|
| State      | Enable or Disable mode                                     |  |
| NTP Server | Network Time Protocol servers available as preset.         |  |
| Interval   | Grasp period for next synchronize of time with NTP server. |  |
| Time Zone  | User local time zone.                                      |  |
| GMT time   | Greenwich Mean Time                                        |  |

### Function buttons for second section:

#### **Apply Changes**

Set new configuration. New parameters will take effect after save into flash memory and reboot the system. See section "Admin" for save details.

#### Reset

Discard your changes

#### Get GMT Time

Greenwich Mean Time

#### 4.8.7 Green AP

| GREEN AP                        |  |  |  |  |
|---------------------------------|--|--|--|--|
| 1 to 18:30, action txPower 25%) |  |  |  |  |
| Action                          |  |  |  |  |
| Disable                         |  |  |  |  |
| Disable 💌                       |  |  |  |  |
| Disable 💌                       |  |  |  |  |
| Disable 💌                       |  |  |  |  |
| 1                               |  |  |  |  |

#### Function buttons for second section:

#### **Apply Changes**

Set new configuration. New parameters will take effect after save into flash memory and reboot the system. See section "Admin" for save details.

## 4.8.8 TR-069 Config (Optional)

TR-069 is a protocol for communication between a CPE and Auto-Configuration Server (ACS). The CPE TR-069 configuration should be well defined to be able to communicate with

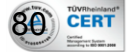

the remote ACS.

| This page is used to configur<br>parameters. | e the TR-069 CPE. Here you may change the setting for the AC | :S's |
|----------------------------------------------|--------------------------------------------------------------|------|
| ACS:                                         |                                                              |      |
| URL:                                         | http://172.21.70.44/cpe/?pd128                               |      |
| User Name:                                   | rtk                                                          |      |
| Password:                                    | rtk                                                          |      |
| Periodic Inform Enable:                      | ○ Disabled 	⊙ Enabled                                        |      |
| Periodic Inform Interval:                    | 300                                                          |      |
| Connection Request:                          |                                                              |      |
| User Name:                                   | rtk                                                          |      |
| Password:                                    | rtk                                                          |      |
| Path:                                        | /tr069                                                       |      |
| Port:                                        | 7547                                                         |      |
| Debugi                                       |                                                              |      |
| ACS Certificates CPE:                        | ⊙ No C Yes                                                   |      |
| Show Message:                                | ⊙ Disabled ○ Enabled                                         |      |
| CPE Sends GetRPC:                            | • Disabled O Enabled                                         |      |
| Skip MReboot:                                | ⊙ Disabled ○ Enabled                                         |      |
| Delay:                                       | ○ Disabled ④ Enabled                                         |      |
| Auto-Execution:                              | ⊂ Disabled ⊙ Enabled                                         |      |
| CT Inform Extension:                         | ⊙ Disabled ○ Enabled                                         |      |

## Fields in this page:

| ACS Field | Description                                                   |
|-----------|---------------------------------------------------------------|
| URL       | ACS URL. For example, <u>http://10.0.0.1:80</u>               |
| User Name | The username the DSL device should use when connecting to the |
|           | ACS.                                                          |
| Password  | The password the DSL device should use when connecting to the |

| User Man<br>HN-DR4P | ual<br>G                        | 54 Mbps Wireless G Modem Router With 4 Port Switch                        |
|---------------------|---------------------------------|---------------------------------------------------------------------------|
|                     | <u>u</u>                        | ACS.                                                                      |
| •                   | Periodic Inform Enable          | When this field is enabled, the DSL device will send an Inform RPC        |
|                     |                                 | to the ACS server at the system startup, and will continue to send        |
|                     |                                 | it periodically at an interval defined in <b>Periodic Inform Interval</b> |
|                     |                                 | field; When this field is disabled, the DSL device will only send         |
|                     |                                 | Inform RPC to the ACS server once at the system startup.                  |
|                     | Periodic Inform Interval        | Time interval in second to send Inform RPC.                               |
|                     | <b>Connection Request Field</b> | Description                                                               |
| 1                   | User Name                       | The username the remote ACS should use when connecting to this            |
|                     |                                 | device.                                                                   |
|                     | Password                        | The password the remote ACS should use when connecting to this            |
|                     |                                 | device.                                                                   |
| •                   | Path                            | The path of the device Connection Request URL. The device                 |
|                     |                                 | Connection Request URL should be configured based on the                  |
|                     |                                 | Device_IP, Path and Port as follows:                                      |
| _                   |                                 | http://Device_IP:Port/Path                                                |
| •                   | Port                            | The port of the device Connection Request URL.                            |
|                     | ACS Certificate CPE             | Specify whether to check the ACS certification of the router.             |
|                     | Show Message                    | Select Enable to display ACS SOAP messages on the serial console.         |
|                     | CPE sends GetRPC                | Select Enbale, the CPE contact the ACS to obtain configuration            |
|                     |                                 | updates.                                                                  |
|                     | Skip MReboot                    | Specify whether to send an MReboot event code in the inform               |
|                     |                                 | message.                                                                  |
| •                   | Delay                           | Specify whether to start the TR-069 program after a short delay.          |
|                     | Auto Execution                  | Specify whether to automatically start the TR-069 after the router        |
|                     |                                 | is powered on.                                                            |
|                     | CT Inform Extention             | Specify whether to support China Telecom extension inform type.           |

## Function buttons in this page:

## **Apply Changes**

Set new configuration. New parameters will take effect after save into flash memory and reboot the system. See section "Admin" for save details.

#### Undo

Discard your changes

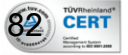

# **5** Troubleshooting Guide

#### Q1 Why all LED indicators are off?

- Check the connection between the power adaptor and the power socket.
  - Check the power switch is on or not.

#### Q2 Why LAN LED is not lighting?

- Check the connection between the ADSL modem and your computer, hub, or switch.
  - Check the running status of your PC, hub, or switch, and ensure that they are working normally.

#### Q3 Why ADSL LED is not lighting?

A3 Check the connection between the ADSL "DSL" port and the wall jack.

#### Q4 Why cannot visit Internet with ADSL LED is on?

- A4 Ensure that the following information is correctly entered.
  - VPI/VCI

CERT

• Username/password.

#### Q5 Why cannot open the Modem Web configuration page?

- A5 Follow below steps to check the communication between the computer and modem.
  - Choose Start ▶ Run from the desktop, and ping 192.168.1.1 (the IP address of the modem).
  - If the modem cannot be reached, please check following configuration:
    - Type of the network cable
    - Connection between the modem and computer
    - TCP/IP configuration of you computer

#### Q6 How to load the default setting after incorrect configuration?

- A6 To restore the factory default, keep the device powered on and push a needle into the hole.
   Press down the button about one second and then release.
  - The default IP address and subnet mask of the modem are 192.168.1.1 and 255.255.255.0 respectively.
  - User/password of super user: admin/admin
  - User/password of common user: user/user

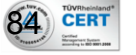

# 6 Appendix

## PRODUCT SUPPORT AND CONTACT INFORMATION

At LogN, we are committed to provide you with the best quality of products as well as the best technical support. While if your computer is infected by virus, we may suggest you to find a solution in order to remove the virus, because we are unable to assist you until the virus is eradicated.

Technical Support Hotline Inside Egypt: 19906 Outside Egypt: +202 275 49607 E-mail: <u>support@logn.com.eg</u> www.logn.com.eg

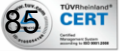